# **SODARIS** MODUŁ TERAPII I REHABILITACJI

PRZEWODNIK UŻYTKOWNIKA

WERSJA 5.2 Wszystkie prawa zastrzeżone

# Spis treści

| 1 . WSTĘP DO MODUŁU                                                                                                    | 5      |
|----------------------------------------------------------------------------------------------------|--------|
| 2 . PRAWA DOSTĘPU                                                                                                    | 6      |
| 3 . SŁOWNIKI                                                                                                    | 10     |
| 4 . PRACOWNICY                                                                                                    | 13     |
| 5 . NAWIGACJA W MODULE                                                                                                    | 14     |
| 6 . KARTOTEKA MIESZKAŃCÓW                                                                                                    | 14     |
| 6.1 . ZALECENIA I ZABIEGI                                                                                                    | 14     |
| 6.1.1 . DODAWANIE ZALECEŃ INDYWIDUALNYCH                                                                                                    | 15     |
| 6.1.2 . WSTRZYMYWANIA ZALECEŃ INDYWIDUALNYCH                                                                                                    | 16     |
| 6.1.3 . ARCHIWUM ZALECEŃ I ZABIEGÓW                                                                                                    | 17     |
| 6.2 . ZAJĘCIA GRUPOWE                                                                                                    |        |
| 6.2.1 . ARCHIWUM ZAJĘĆ GRUPOWYCH                                                                                                    | 18     |
| 6.3 . GRAFIK MIESZKAŃCA                                                                                                    | 19     |
| 6.3.1 . ZABIEGI PLANOWE                                                                                                    | 20     |
| 6.3.1.1 . NATYCHMIASTOWA REALIZACJA                                                                                                    | 22     |
| 6.3.2 . ZABIEGI POZAPLANOWE                                                                                                    | 24     |
| 6.4 . GRAFIK PRACOWNIKA                                                                                                    | 25     |
| 6.4.1 . ZABIEGI PLANOWE I POZAPLANOWE                                                                                                    | 26     |
| 6.4.2 . WIDOK I PLANOWANIE DLA WIELU PRACOWNIKÓW                                                                                                    | 27     |
| 6.5 . KARTA REHABILITACYJNA                                                                                                    |        |
| 6.6 . STATYSTYKA                                                                                                    | 29     |
| 7 . GRUPY ZAJĘCIOWE                                                                                                    | 29     |
| 7.1 . DODAWANIA GRUP ZAJĘCIOWYCH                                                                                                    |        |
| ,                                                                                                    |        |
| 7.2 . DODAWANIE ZAJĘĆ DLA GRUPY ZAJĘCIOWEJ                                                                                                    | 25     |
| <ul><li>7.2 . DODAWANIE ZAJĘĆ DLA GRUPY ZAJĘCIOWEJ</li><li>7.3 . EDYCJA I MODYFIKACJE ZAJĘCIA GRUPOWEGO</li></ul>                                                                                                    |        |
| <ul> <li>7.2 . DODAWANIE ZAJĘĆ DLA GRUPY ZAJĘCIOWEJ</li> <li>7.3 . EDYCJA I MODYFIKACJE ZAJĘĆIA GRUPOWEGO</li> <li>7.4 . PLANOWANIE ZAJĘĆ CYKLICZNYCH DLA GRUPY ZAJĘCIOWEJ</li> </ul>                                                                                                    | 35     |
| <ul> <li>7.2 . DODAWANIE ZAJĘĆ DLA GRUPY ZAJĘCIOWEJ</li> <li>7.3 . EDYCJA I MODYFIKACJE ZAJĘĆIA GRUPOWEGO</li> <li>7.4 . PLANOWANIE ZAJĘĆ CYKLICZNYCH DLA GRUPY ZAJĘCIOWEJ</li> <li>7.5 . EDYCJA I MODYFIKACJE ZAJĘĆ CYKLICZNYCH</li> </ul>                                                                 | 35<br> |
| <ul> <li>7.2 . DODAWANIE ZAJĘĆ DLA GRUPY ZAJĘCIOWEJ</li> <li>7.3 . EDYCJA I MODYFIKACJE ZAJĘĆIA GRUPOWEGO</li> <li>7.4 . PLANOWANIE ZAJĘĆ CYKLICZNYCH DLA GRUPY ZAJĘCIOWEJ</li> <li>7.5 . EDYCJA I MODYFIKACJE ZAJĘĆ CYKLICZNYCH</li> <li>8 . ZAJĘCIA GRUPOWE</li> </ul>                                    | 35<br> |
| <ul> <li>7.2. DODAWANIE ZAJĘĆ DLA GRUPY ZAJĘCIOWEJ</li> <li>7.3. EDYCJA I MODYFIKACJE ZAJĘĆIA GRUPOWEGO</li> <li>7.4. PLANOWANIE ZAJĘĆ CYKLICZNYCH DLA GRUPY ZAJĘCIOWEJ</li> <li>7.5. EDYCJA I MODYFIKACJE ZAJĘĆ CYKLICZNYCH</li> <li>8. ZAJĘCIA GRUPOWE</li> <li>8.1. DODAWANIE ZAJĘĆ GRUPOWYCH</li> </ul> |        |

| 9.1 . PLANOWANIE ZABIEGÓW RÓWNOLEGŁYCH | 41 |
|----------------------------------------|----|
| 9.2 . REALIZACJA ZABIEGÓW RÓWNOLEGŁYCH | 44 |
| 10 . REALIZACJE                        | 45 |
| 10.1 . REJESTRACJA REALIZACJI          | 47 |
| 10.2 . ODRZUCENIE REALIZACJI           | 48 |
| 10.3 . COFNIĘCIE REALIZACJI            | 50 |
| 11 . ZALECENIA MIESZKAŃCÓW             | 50 |

# 1. WSTĘP DO MODUŁU.

Moduł Terapii i Rehabilitacji stworzony został z myślą o mieszkańcach i pracownikach aby jak najefektywniej wykorzystać ich czas poświęcony na realizację zabiegów indywidualnych jak również zajęć grupowych w jednostce opieki społecznej. Moduł pozwala zakładać predefiniowane grupy zajęciowe i w oparciu o nie ustalać zajęcia w konkretnych dniach i godzinach. Dodatkowo umożliwia planowanie i realizowanie zaleceń lekarskie w terapii i rehabilitacji indywidualnej. Na podstawie wykonanych usług istnieje możliwość wygenerowania raportów z wykonań, analizowania statystyki i przeglądania archiwów realizacji. O wszystkim tym dowiecie się Państwo z niniejszego przewodnika. Zachęcam do lektury i życzę przyjemnego i efektywnego użytkowania.

> Opiekun produktu Robert Porajewski

## 2. PRAWA DOSTĘPU.

Użytkownik, który chce korzystać z Modułu Terapii i Rehabilitacji musi mieć przydzielone odpowiednie uprawnienia. Ponieważ, wymaga to zalogowania się na konto administratora systemu lub użytkownika z prawami administratora, tym działaniem powinna zająć się osoba wyznaczona i odpowiedzialna za obsługę techniczną systemu w placówce.

Aby utworzyć role<sup>1</sup> zawierające uprawnienia do Modułu Terapii i Rehabilitacji należy wykonać następujące kroki.

**KROK 1:** Zalogować się do SODARIS na konto administratora systemu (domyślne L:Admin H:Admin987) lub użytkownika z prawami administratora.

**KROK 2:** Udać się do menu kontekstowego użytkownika widocznego w prawym górnym rogu okna (ikona użytkownika z jego nazwą)a następnie przejść do sekcji **ADMINISTRACJA**:

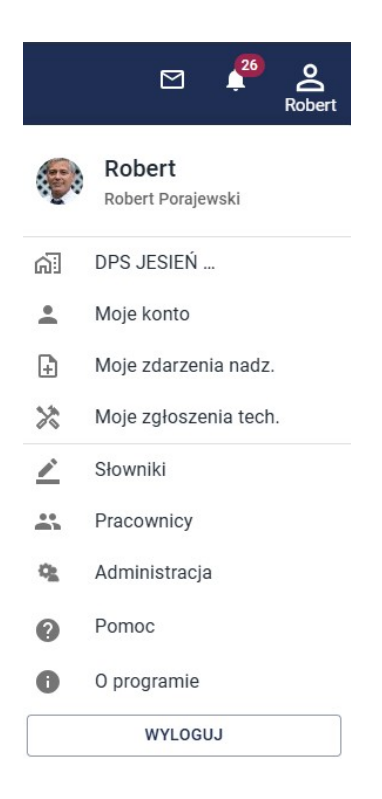

**KROK 3:** Przejść w menu głównym do sekcji **ROLE** a następnie kliknąć ikonę dodawani rekordu (biały plus w bordowym kółku).

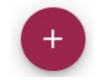

<sup>1</sup> **Rola** – to paczka zawierająca zbiór prawa dostępu. Więcej informacji o paczkach znajdą Państwo w przewodniku administratora systemu Sodaris.

System poprosi o podanie nazwy roli i opcjonalnego opisu. Nazwa powinna odzwierciedlać nazwę modułu lub precyzować zakres czynności jakie może otrzymać użytkownik, któremu taką rolę przypiszemy. W naszym przypadku paczka otrzyma nazwę: **Terapia i Rehabilitacja.** Klikamy **DODAJ.** 

| TWORZENIE NOWEJ ROLI |                         |  |  |  |
|----------------------|-------------------------|--|--|--|
| Nazwa *              | Terapia i Rehabilitacja |  |  |  |
| Opis                 | pełny dostęp            |  |  |  |
|                      | * POLE WYMAGANE         |  |  |  |
|                      | ANULUJ DODAJ            |  |  |  |

**KROK 4:** Po zapisaniu nazwy roli program przeniesie nas do jej szczegółów. W lewej części okna zobaczymy sekcję wszystkich uprawnień z których musimy wybrać tylko te, które należeć mają do naszej zakładanej roli. Prawa do Modułu Terapii i Rehabilitacji mają prefiks **MTR.** Dodanie prawa a więc przeniesienie go do sekcji praw przypisanych odbywa się poprzez kliknięcie znaku plusa obok jego nazwy. Można także proces ten przyśpieszyć filtrując listę wszystkich uprawnień tylko do praw należących do Terapii i Rehabilitacji. Wystarczy w prawym głównym rogu szczegółów roli kliknąć *"Filtruj po module"* i wybrać *"Terapia i Rehabilitacja"*:

| SZCZEGÓŁY ROLI                                                        |                            |                |       |                   | 🖍 EDYTUJ 🕅 USUŃ                                  |
|-----------------------------------------------------------------------|----------------------------|----------------|-------|-------------------|--------------------------------------------------|
| Terapia i Rehabilitacja                                               |                            |                |       |                   | Filtruj po module<br>Terapia i Rehabilitacja X • |
| Opis roli pełny dostęp                                                |                            |                |       |                   | Administracja                                    |
| Użytkownicy posiadający tę rolę: -                                    |                            |                |       |                   | Ewidencja                                        |
|                                                                       |                            |                |       |                   | Dziennik Dyżurów                                 |
| WSZYSTKIE UPRAWNIEN                                                   | IIA                        |                |       | PRZYPISANE UPRAWN | Opieka                                           |
| NAZWA                                                                 | MODUŁ                      | ≡ <sub>t</sub> | NAZWA | MODUŁ             | Rodzina                                          |
| MTR - natychmiastowa realizacja                                       | Terapia i<br>Dababilitagia | +              |       |                   | Odpłatności                                      |
| MTD - Nanowania usług miaszkańca (zarządzania własnymi                | Terania i                  |                |       |                   | Medmonit                                         |
| wpisami)                                                              | Rehabilitacja              | +              |       |                   | Depozyty                                         |
| MTR - planowanie usług mieszkańca (zarządzanie wszystkimi<br>wpisami) | Terapia i<br>Rehabilitacia | +              |       |                   | Utrzymanie techniczne                            |
| MTR - przeglądanie danych                                             | Terapia i<br>Rehabilitacia | +              |       |                   | Pozostałe<br>Grafiki                             |
| MTR - realizacja przypisanych zabiegów                                | Terapia i<br>Rehabilitacja | +              |       |                   | Terapia i Rehabilitacja                          |
| MTR - realizacja wszystkich zabiegów                                  | Terapia i<br>Rehabilitacja | +              |       |                   |                                                  |
| MTR - zajęcia grupowe, zarządzanie własnymi                           | Terapia i<br>Rehabilitacja | +              |       |                   |                                                  |
| MTR - zajęcia grupowe, zarządzanie wszystkimi                         | Terapia i<br>Rehabilitacja | +              |       |                   |                                                  |
| MTR - zarządzanie własnymi zaleceniami                                | Terapia i<br>Rehabilitacja | +              |       |                   |                                                  |
| MTR - zarządzanie wszystkimi zaleceniami                              | Terapia i<br>Robabilitacia | +              |       |                   |                                                  |

W wyniku takiego działania lista wszystkich uprawnień wskaże tylko prawa z prefiksem **MTR**. Aby dodać od razu wszystkie prawa do paczki, klikamy zieloną ikonkę plusa znajdującą się nad wszystkimi prawami (widoczna na zdjęciu powyżej w 3 kolumnie tabeli wszystkich uprawnień po nazwie modułu). Prawa zostaną przeniesione do sekcji praw przypisanych do roli:

| SZCZEGÓŁY ROLI             |                      |    |                                                                       | 🖍 EDYTUJ                                     | 🗵 υςυή |
|----------------------------|----------------------|----|-----------------------------------------------------------------------|----------------------------------------------|--------|
| Terapia i Reh              | abilitacja           |    |                                                                       | Filtruj po module<br>Terapia i Rehabilitacja | ××     |
| Opis roli pełny dostęp     | -                    |    |                                                                       |                                              |        |
| Użytkownicy posiadający tę | ę rolę: -            |    |                                                                       |                                              |        |
|                            | WSZYSTKIE UPRAWNIENI | A  | PRZYPISANE UPRAWNIE                                                   | INIA                                         |        |
| NAZWA                      | MODUŁ                | ≡+ | NAZWA                                                                 | MODUŁ                                        |        |
|                            |                      |    | MTR - natychmiastowa realizacja                                       | Terapia i<br>Rehabilitacja                   | -      |
|                            |                      |    | MTR - planowanie usług mieszkańca (zarządzanie własnymi<br>wpisami)   | Terapia i<br>Rehabilitacja                   | _      |
|                            |                      |    | MTR - planowanie usług mieszkańca (zarządzanie wszystkimi<br>wpisami) | Terapia i<br>Rehabilitacja                   | _      |
|                            |                      |    | MTR - przeglądanie danych                                             | Terapia i<br>Rehabilitacja                   | -      |
|                            |                      |    | MTR - realizacja przypisanych zabiegów                                | Terapia i<br>Rehabilitacja                   | -      |
|                            |                      |    | MTR - realizacja wszystkich zabiegów                                  | Terapia i<br>Rehabilitacja                   | -      |
|                            |                      |    | MTR - zajęcia grupowe, zarządzanie własnymi                           | Terapia i<br>Rehabilitacja                   | -      |
|                            |                      |    | MTR - zajęcia grupowe, zarządzanie wszystkimi                         | Terapia i<br>Rehabilitacja                   | _      |

Jeżeli chcemy odebrać jakieś prawo z paczki to analogicznie zamiast plusa klikamy czerwony minus przy jego nazwie. Moduł Terapii i Rehabilitacji zawiera następujące prawa:

**MTR - NATYCHMIASTOWA REALIZACJA –** prawo pozwalające na jednoczesne zaplanowanie usługi i jej realizację (ad hoc).

**MTR – PLANOWANIE USŁUG MIESZKAŃCA (ZARZĄDZANIE WŁASNYMI WPISAMI) –** specjalne prawo pozwalające zapisywać mieszkańca na zajęcia indywidualne, zabiegi grupowe oraz do grup zajęciowych. Pozwala edytować i usuwać tylko te wpisy, których jesteśmy autorami.

**MTR – PLANOWANIE USŁUG MIESZKAŃCA (ZARZĄDZANIE WSZYSTKIMI WPISAMI)** – specjalne prawo pozwalające zapisywać mieszkańca na zajęcia indywidualne, zabiegi grupowe oraz do grup zajęciowych. Pozwala edytować i usuwać wszystkie wpisy (bez względu kto jest autorem). Pełny dostęp.

**MTR – PRZEGLĄDANIE DANYCH –** prawo pozwalające na przeglądanie zewidencjonowanych danych bez możliwości dodawania, edycji i kasowania.

**MTR – REALIZACJA PRZYPISANYCH ZABIEGÓW –** prawo pozwalające na realizację, odrzucanie oraz cofanie zabiegów, przypisanych tylko do wyznaczonego pracownika\ów.

**MTR – REALIZACJA WSZYSTKICH ZABIEGÓW –** prawo pozwalające na realizację, odrzucanie oraz cofanie wszystkich zabiegów, bez względu czy jesteśmy wyznaczeni czy nie do ich realizacji. Pełny dostęp.

**MTR – ZAJĘCIA GRUPOWE, ZARZĄDZANIE WŁASNYMI –** prawo pozwalające na tworzenie, edycją i usuwanie zajęć grupowych oraz grup zajęciowych utworzonych przez konkretnego pracownika. Zarządzanie prowadzącymi w tych grupach.

**MTR – ZAJĘCIA GRUPOWE, ZARZĄDZANIE WSZYSTKIMI –** prawo pozwalające na tworzenie, edycją i usuwanie zajęć grupowych oraz grup zajęciowych bez względu kto je utworzył. Zarządzanie prowadzącymi w tych grupach. Pełny dostęp.

**MTR – ZARZĄDZANIE WŁASNYMI ZALECENIAMI –** prawo pozwalające na tworzenie, edycją i usuwanie zaleceń utworzonym przez wybranego pracownika (użytkownika).

**MTR – ZARZĄDZANIE WSZYSTKIMI ZALECENIAMI –** prawo pozwalające na tworzenie, edycją i usuwanie zaleceń bez względu kto je utworzył. Pełny dostęp.

#### SUGEROWANE DODATKOWE PRAWA STAŁE/CZASOWE:

PRAC – PRZEGLĄDANIE SEKCJI PRACOWNIKÓW.

PRAC – EDYCJA SEKCJI PRACOWNIKÓW.

SŁ EDYCJA DANYCH – pozwala na edycję zapisanych wcześniej wpisów słownikowych.

SŁ PRZEGLĄDANIE DANYCH – pozwala na przeglądanie wpisów słownikowych.

SŁ WPROWADZANIE DANYCH- pozwala na wprowadzanie wpisów słownikowych.

**SŁ USUWANIE DANYCH** – pozwala na usuwanie wpisów słownikowych.

**SŁ DEZAKTYWACJA DANYCH** - pozwala na czasowe lub stałe zamrażanie wpisów słownikowych. Niebędą one wtedy widoczne w listach wyboru ale tez nie zostaną usunięte.

Użytkownik może według własnego uznania tworzyć paczki z takimi uprawnieniami jakie uważa za słuszne. Do każdego modułu SODARIS można tworzyć różne paczki z rożnym zakresem uprawnień. Warto jednak pamiętać, że przypisanie paczki z przynajmniej jednym uprawnieniem do danego modułu obarcza system zajętością jednego wykupionego dostępu<sup>2</sup>.

**KROK 5:** Polega na przypisaniu roli do wybranego użytkownika aplikacji. W tym celu, będąc nadal w sekcji administracji, przechodzimy do zakładki **UŻYTKOWNICY.** Tam ustawiamy się na liście użytkowników, na tym, który ma otrzymać wcześniej stworzoną przez nas paczkę(role) a następnie klikamy pod zakładkę **ROLE.** 

<sup>2</sup> Nie dotyczy prawa RZN – zgłaszanie zdarzeń nadzwyczajnych w Module Ewidencji.

Na ekranie pojawią się dwie sekcje, dostępne role oraz role przypisane do użytkownika. Podobnie jak wcześniej (przy nadawaniu praw do roli), musimy tu wybrać i przenieść role którą chcemy nadać z ról dostępnych i umiejscowić ją w sekcji ról przypisanych do użytkownika. W tym oknie wybieramy odpowiednią rolę klikając ikonę plusa co spowoduje przeniesienie tej paczki – roli do sekcji ról przypisanych. Program zapyta jeszcze o jednostkę w ramach której taki zestaw zostanie nadany – akceptujemy po wyborze jednostki klikając **PRZYZNAJ**.

| A ADMIN                       |    |                         |                       |   |
|-------------------------------|----|-------------------------|-----------------------|---|
| ROLE UZYTKOWNIKA              | LE | ROLE PRZY               | PISANE DO UŻYTKOWNIKA |   |
| NAZWA                         |    | NAZWA                   | JEDNOSTKA             |   |
| Administrator                 | +  | Administrator           | DPS JESIEŃ ŻYCIA      | - |
| Demo                          | +  | Terapia i Rehabilitacja | DPS JESIEŃ ŻYCIA      | - |
| Moduł Techniczny - zgłaszanie | +  |                         |                       |   |

Po nadaniu roli logujemy się na tego użytkownika, któremu ją nadano i rozpoczynamy pracę na Module Terapii i Rehabilitacji systemu SODARIS.

#### 3. SŁOWNIKI.

Słowniki są predefiniowanymi listami wyboru, które użytkownik ustala sam i według własnego uznania. Słowniki dotyczą powtarzalnych elementów tj. kategorii zajęć, rodzajów zajęć, sal zajęć itp. Przed przystąpieniem do pracy na module **kluczowe i wymagane** jest stworzenie predefiniowanych wpisów słownikowych, ponieważ pola do których się odnoszą są często polami z gwiazdką \* co oznacza, że są wymagane do wypełnienia podczas ewidencji. Ich brak nie pozwoli zapisać danych w module.

Aby stworzyć wpisy słownikowe udajemy się do menu podręcznego użytkownika i wybieramy tym razem pozycję **SŁOWNIKI.** Po lewej stronie mamy listę rozwijaną z nazwami modułów. Rozwijamy sekcję o nazwie **TERAPIA I REHABILITACJA.** W przypadku tego modułu słowniki opierają się na 3 elementach: **kategoria zajęć, rodzaj zajęć oraz sale zajęć.** 

KATEGORIA ZAJĘĆ to nazwa zespołu różnych działań (rodzai) o charakterze terapeutycznym lub rehabilitacyjnym podlegających pod jedną kategorię. Możemy tu wprowadzić takie pozycje jak: Arteterapia, Kinezyterapia, Ludoterapia Inhalacje, Hydroterapia itp. W ramach kategorii będziemy wyróżniać rodzaje. Kiedy dodajemy pozycję do tego słownika, musimy określić czy ta kategoria ma być widoczna w terapii czy rehabilitacji, jaka jest jej nazwa oraz czy ma być to kategoria widoczna <u>tylko w zajęciach grupowych.</u> Zaznaczenie tego znaczniki uniemożliwi wyboru takiej kategorii w zajęciach indywidualnych. Jeżeli takowa

istnieje również dla zajęć indywidualnych, konieczne będzie wpisanie nowej kategorii z ewentualnym dopiskiem "indywidualna". Finalnie możemy mieć np.: "Kinezyterapia" z zaznaczeniem "kategoria grupowa" oraz drugi wpis "Kinezyterapia indywidualna" bez zaznaczonej opcji kategorii grupowej.

| KATEGORIA ZAJĘĆ   |                    |         |       |
|-------------------|--------------------|---------|-------|
| Тур               | Wybierz<br>Terapia |         | ~     |
| Nazwa             | Muzykoterpia       |         |       |
| Kategoria grupowa |                    |         |       |
|                   |                    | ZAMKNIJ | ZAPIS |

**RODZAJE ZAJĘĆ** to nazwa skonkretyzowanych działań w ramach wyżej zdefiniowanych kategorii. Jest to już konkretna nazwa usługi ze wspólnej tematyki jaką określiliśmy w kategorii. Może być to w ramach Arteterapii – malowanie, robótki ręczne, dekoratorstwo, stroiki, zdobnictwo itp. W ramach Kinezyterapii takie działania jak: ćwiczenia czynne, ćwiczenia z obciążeniem, gimnastyka itp. Przy ewidencji rodzaju zajęć musimy wybrać z listy rozwijanej kategorie do której ma przynależeć, czytelną nazwę usługi oraz minimalny interwał w dniach oraz domyślny czas trwania usługi. Wspomniany interwał wskazywany w dniach może dotyczyć tylko tych usług, których wykonanie nie może być wykonywane codziennie. Jeżeli zalecenie ogólne mówi, że zabieg wodorowania oczu nie może być częściej niż co 5 dni (ze względów medycznych nie wykonuje się go częściej), wprowadzamy wartość 5 a program przy tej usłudze i próbie jej zaplanowania bez interwału, skutecznie zablokuje jej wprowadzenie na kalendarz informując, iż wspomniany interwał pomiędzy planowanymi zajęciami jest niewystarczający. Program pilnuje użytkownika przed zrobieniem błędu. **Wartości tej nie musimy podawać** w ogóle lub przy usługach które nie wymagają interwałów. Dodatkowo możemy określić domyślny czas zajęć. Jest on możliwy do zmiany podczas planowania ale wartość wpisana tu będzie podpowiadana w trakcie użytkowania modułu.

| RODZAJ ZAJĘĆ        |                         |
|---------------------|-------------------------|
| Kategoria           | Wybierz<br>Hydroterapia |
| Nazwa               | Bicze wodne             |
| Min. interwał (dni) | 1                       |
| Czas trwania (min.) | 15                      |
| Zajęcia równoległe  |                         |
|                     | ZAMKNIJ ZAPISZ          |

Zajęcia równoległe to znacznik zezwalający aplikacji na planowanie i realizowanie tego rodzaju usługi jednocześnie w tym samym czasie z innymi, które również taki znacznik mają ustawiony. Jeżeli jakieś czynności określone w tym rodzaju mogą być realizowane w tym samym czasie z innymi przez pracownika warto ten status zaznaczyć. Więcej szczegółów na ten temat znajdziecie Państwo w rozdziale *9 (kliknij aby przejść).* Jeżeli znacznik ten wcześniej nie był ustawiony, każdy słownik można edytować i włączyć status "zajęcia równoległe".

Aby dodać wpis słownikowy, wystarczy po podświetleniu wybranego słownika, kliknąć klawisz + DODAJ znajdujący się w prawym górnym rogu okna po czym wprowadzamy nazwę i klikamy ZAPISZ. Wpis zostaje zachowany i otrzymuje status AKTYWNY. Oznacza to, że będzie on dostępny w module do wyboru przez użytkownika podczas rejestracji operacji. Każdy wpis słownikowy posiada również możliwość edycji, dezaktywacji lub usunięcie (tylko jeżeli nie został użyty) Obok każdego z nich znajdziemy ikonę menu trójkropka **i** ukrywającego w/w możliwości. Edycja pozwala zmienić nazwę słownikową. Dezaktywacja powoduje zamrożenie wpisu słownikowego. Tak długo jak jest on dezaktywowany, nie będzie widoczny w module do wyboru przez użytkownika. Słowniki dezaktywowane można aktywować ponownie w odróżnieniu od wpisów usuniętych, które utracimy bezpowrotnie.

| S&DARIS<br>slowniki                                                                                                    |                        | 👷 亡<br>Sidowniki Wzorce wydruków | e 📌 ,                       |
|----------------------------------------------------------------------------------------------------|------------------------|----------------------------------|-----------------------------|
| SŁOWNIKI                                                                                                    | SALE ZA JECIOWE        |                                  |                             |
| ADMINISTRACJA ~                                                                                                    |                        |                                  | + DODAJ                     |
| EWIDENCJA ~                                                                                                    | Pokaž wpisy nieaktywne |                                  |                             |
| Andrease and and an                                                                                                    | LP                     | NAZWA                            | STATUS                      |
| CIERNIA DIZOROW                                                                                                    | 1                      | Basen                            | AKTYWNY :                   |
| ERAPIA I REHABILITACJA                                                                                                    | 2                      | Bolisko                          | aktiveny 🖌 Edycja           |
|                                                                                                    | 3                      | Kriokemora                       | aattyway 🖉 Dezaktywuj       |
| CATEGORIA ZAJĘC                                                                                                    | 4                      | Park                             | AKTYNNY Usuri               |
| SALE ZAJĘCIOWE                                                                                                    | 5                      | Parking                          | actives 🛞 Utworzył/Poprawił |
|                                                                                                    | 6                      | Sala gimnastyczna duża           | ARTYNNY                     |
| PIDKA ~                                                                                                    | 7                      | Sala gimnastyczna mała           | ARTYNNY                     |
| OPLATNOŚCI I DEPOZYTY 🗸                                                                                                    | 1                      | Sala plastyczna                  | ARTYMNY                     |
|                                                                                                    | 9                      | Sala techniczna                  | ARTYWNY                     |
| TOTAL LAST TROUBLE THE                                                                                                    | 10                     | Sala urządzeń                    | AKTYNNY                     |
| The resonance of the second second seco | 11                     | Salka                            | ARTYMNY                     |
|                                                                                                    | 12                     | Świętlica                        | ARTYWNY                     |
|                                                                                                    |                        |                                  |                             |

**SALE ZAJĘĆ** to nazwy miejsc w których realizuje się zabiegi oraz zajęcia o charakterze terapeutycznym i rehabilitacyjnym. Po wciśnięciu klawisza **+ DODAJ** wprowadzamy nazwę i zapisujemy.

**Oprócz słowników bezpośrednio używanych w Module Terapii i Rehabilitacji, mamy także słowniki niezbędne do rejestracji pracownika**, który będzie użytkownikiem systemu SODARIS oraz realizatorem usług w ramach wspomnianego wyżej modułu. Słowniki te znajdziemy w sekcji **SŁOWNIKI > ADMINISTRACJA.** Słowniki powiązane to:

JEDNOSTKA ORGANIZACYJNY – w tym słowniku należy wpisać nazwy działów związane z pracą o charakterze terapeutycznym i rehabilitacyjnym. W naszym przykładzie jest to jeden dział – Dział Terapii i Rehabilitacji.

**STANOWISKO** – w tym słowniku wprowadzamy nazwy stanowisk np.: rehabilitant, terapeuta, pracownik socjalny, psycholog, pielęgniarka itp.

#### 4. PRACOWNICY.

Przed przystąpieniem do pracy na module, konieczne jest dodanie pracownika do kartoteki pracowników oraz wprowadzeniu mu stosunku pracy wraz z informacją o zajmowanym stanowisku. Bez tych informacji moduł nie będzie widział pracownika a tym samym nie będziemy go w stanie wybrać.

Aby dodać pracownika należy przejść do menu użytkownika (prawy górny róg okna przeglądarki) i z rozwijanej listy wybrać opcję **PRACOWNICY.** Następnie należy dodać pracownika za pośrednictwem ikony widocznej pod listą nazwisk lub dokonać edycji istniejącego już pracownika. Edycji dokonuje się po uprzednim wyborze jego nazwiska z listy i ustawieniu się na zakładce **ZATRUDNIENIE.** Zarówno u pracownika edytowanego jak i nowo dodanego, klikamy w tej zakładce klawisz **+DODAJ** a następnie wprowadzamy informacje o: jednostce organizacyjnej, stanowisku, nazwę, datę rozpoczęcia oraz znaczniki aktywności, sfery rehabilitacji oraz sfery terapii. Warto tu wspomnieć, że pola jednostki organizacyjnej oraz stanowiska pochodzą z wcześniej przygotowanych wpisów słownikowych o których mowa był w rozdziale **3** (kliknij aby przejść).

| PRACOWNICY / 91 / STOSUNEK PRACY / NOWY WPIS PE ENDYK PIOTR Anne osobowe  Triangle and the prace of the prace of the |                                 |
|----------------------------------------------------------------------------------------------------|---------------------------------|
|                                                                                                    | NOWY STOSUNEK PRACY             |
| Jednostka organizacyjna *                                                                                                    | Dział Terapii i Rehabilitacji 🔹 |
| Stanowisko *                                                                                                    | Terapeuta i Rehabilitant 👻      |
| Nazwa *                                                                                                    | Umowa o pracę                   |
| Data rozpoczęcia *                                                                                                    | 26.03.2025                      |
|                                                                                                    | Jest aktywny                    |
|                                                                                                    | Jest rehabilitantem             |
|                                                                                                    | ✓ Jest terapeutą                |
|                                                                                                    | ANULUJ DODAJ                    |

Pole nazwa może zawierać dowolną treść. W moim przypadku umieściłem opis "Umowa o pracę" w celu odróżnienie tej osoby od pracowników "Kontraktowych". Data rozpoczęcia ma charakter informacyjny ale jest wymagana, określa od kiedy umowa z pracownikiem trwa w ramach wprowadzanego stosunku pracy. Znacznik aktywny reguluje widoczność pracownika w systemie. Jeżeli pracownik już nie pracuje w jednostce, należy wyłączyć tu jego aktywność tym samym przestanie on być wyświetlany na listach wyborów we wszystkich modułach SODARIS. Zaznaczenie statusu rehabilitanta lub\i terapeuty sprawi, że pracownik będzie możliwy do wyboru przy planowaniu realizacji tylko w sferze odpowiadającej temu ustawieniu (widoczność na listach wyboru). Aby zachować wpis klikamy **DODAJ.** 

#### 5. NAWIGACJA W MODULE.

Po wejściu do modułu w menu głównym umieszczonym w górnej części okna znajdziemy sekcje o nazwa: **REALIZACJA, KARTOTEKA, ZAJĘCIA GRUPOWE, GRUPY, ZALECENIA MIESZKAŃCÓW**. Program po wejściu ustawia się na pierwszej z nich i wyświetla kalendarz pracy użytkownika w ujęciu tygodniowym na którym widnieją zadania do realizacji. To tu użytkownik finalnie po zaplanowaniu zabiegów indywidualnych (na podstawie otrzymanych zaleceń) i zajęć grupowych będzie mógł zaznaczać realizacje i odrzucenia realizacji a także oceniać punktowo i opisowo owe usługi. Żeby jednak przystąpić do realizacji, konieczne będzie poznanie procesu planowania zaleceń indywidualnych w kartotece osobowej oraz innych możliwości jakie ona oferuje.

#### 6. KARTOTEKA MIESZKAŃCÓW.

Kartoteka mieszkańców składa się m.in. z sekcji: ZABIEGÓW INDYWIDUALNYCH, ZAJĘĆ GRUPOWYCH, GRAFIKU USŁUG MIESZKAŃCA, GRAFIKU USŁUG PRACOWNIKA, KARTY REHABILITACYJNEJ ORAZ STATYSTYKI WYKONAŃ. W części tych sekcji znajdziemy również archiwa zaleceń i zabiegów, archiwum realizacji zaleceń indywidualnych oraz zajęć grupowych. Tu także w sekcji grafików, możemy osadzić na kalendarzu, zaplanować kiedy usługa ma zostać wykonana. Możemy to zrobić w zależności od potrzeb albo w kontekście grafiku pracownika i jego dostępności lub mieszkańca i jego możliwości zrealizowania usługi w danym dniu tygodnia. Stąd tez wygenerujemy raport realizacji usług.

| S DARIS<br>terapia i rehabilitacja |                                                                               | ờ <b>∷ ⊡ Ω</b><br>Realizacja Kartoteka Zajęcia grupo | نې<br>we Grupy Za | lecenia mieszkańców   | ති 🦉 දු<br>Robert                 |
|------------------------------------|-------------------------------------------------------------------------------|------------------------------------------------------|-------------------|-----------------------|-----------------------------------|
| 🎯 Biała Renata                     | BOROWIAK BOŻENA                                                               | 4                                                    |                   |                       |                                   |
| Biały Maksio                       | NUMER EWIDENCYJNY: 532<br>NUMER KARTOTEKI: A\324\2024<br>POKÓJ: 4A / PIETRO I |                                                      |                   |                       | ↗ PRZEJDŻ DO                      |
| Borowiak Bożena                    | ZAB. INDYWIDUALNE 😥 ZAJ. GRUPOWE                                              | 😫 GRAFIK MIESZKAŃCA 🛗 GRAFIKI PR                     | acowników 🖺       | KARTA REHABILITACYJNA | dt statystyka Wybierz typ zajęć ▼ |
| 🙆 Bóbr Zofia                       | ZALECENIA I ZABIEGI                                                           |                                                      |                   |                       | -                                 |
| Cyżykowska Anna                    |                                                                               |                                                      |                   |                       | ARCHIWUM ZALECEN I ZABIEGOW       |
| 🞯 Czerwiński Adam                  | ARTOALNE ZALLGENIA INDI MIDOALNE                                              |                                                      |                   |                       |                                   |
| Czerwiński Zenon                   | LP DATA WYDANIA RODZAJ                                                        |                                                      | ТҮР               | P Z W♥ + DODAJ        | 8 2 2                             |
| Englerd Włodzimierz                | 1 04.03.2025 Organizacja spraw urzęc                                          | lowych (Usamodzielnianie)                            | Terapia           | 4 0 2 Q :             | 4 3                               |
| Endinious Marianna                 | 2 04.03.2025 Obsługa komputera (Us                                            | amodzielnianie)                                      | Terapia           | 10 0 3 Q:             | 2 10                              |
|                                    | 3 04.03.2025 Magnetoterapia polem r                                           | iskiej częstotliwości (Fizykoterapia indywidualna)   | Rehabilitacja     | 5 0 3 Q:              | 10 7                              |
| 😁 Fornal Grazyna                   | 4 04.03.2025 Ćwiczenia redresyjne (K                                          | nezyterapia indywidualna)                            | Rehabilitacja     | 10 1 4 Q:             |                                   |
| 😝 Gagatek Monika                   | 5 04.03.2025 Masaż klasyczny (Masa                                            | 2)                                                   | Rehabilitacja     | 15 0 3 Q:             |                                   |
| Gierczak Emil                      | 6 04.03.2025 Inhalacje aparatem ultra                                         | dźwiękowym (Inhalacje)                               | Rehabilitacja     | 10 0 2 Q:             | 12 15 3 2                         |
| 🜒 Grzeslak Zenon                   |                                                                               |                                                      |                   |                       | 10                                |
| 💮 Hamilton Jan                     |                                                                               |                                                      |                   |                       | 3 5 1 9                           |

# 6.1. ZALECENIA I ZABIEGI.

To miejsce w którym konieczne będzie zewidencjonowanie zaleceń lekarskich w formie zabiegów. Zabiegi są charakteryzowane w programie poprzez kategorie i szczegółowiej poprzez rodzaje. Kategorie i rodzaje to elementy słownikowe o których mowa była w rozdziale *3 (kliknij aby przejść).* Bez ustawienia tych słowników praca na module nie jest możliwa.

# 6.1.1. DODAWANIE ZALECEŃ INDYWIDUALNYCH.

Aby dodać zabieg indywidualny klikamy klawisz + DODAJ widoczny w tabeli (prawy górny róg) a następnie wybieramy kolejno: Kategorię, Rodzaj, Datę wydania, Czas trwania oraz Uwagi. Kategoria i Rodzaj wybierane są z pozycji słownikowych. Data wydania jest datą informacyjną określającą kiedy zalecenie zostało wystawione przez lekarza. Czas trwania może być wypełniony lub jest pusty (do wypełnienia). Wypełniony jest automatycznie wtedy, kiedy podano go przy pozycji słownikowej (w pozycji domyślnego czasu trwania usługi). Określa on czas potrzebny do realizacji usługi.

| DODAWANIE ZALECENIA |                            |        |       |  |  |
|---------------------|----------------------------|--------|-------|--|--|
| Kategoria *         | Fizykoterapia indywidualna |        | -     |  |  |
| Rodzaj *            | Ultradżwięki               |        | •     |  |  |
| Data wydania *      | 11.03.2025                 |        |       |  |  |
| Liczba *            | 1                          | ] –    | +     |  |  |
| Czas trwania *      | 25 min                     |        |       |  |  |
|                     |                            |        |       |  |  |
| Uwagi               |                            |        |       |  |  |
| l                   | 0/2500                     |        |       |  |  |
|                     | Z                          | AMKNIJ | DODAJ |  |  |

Aby zachować wybrany wpis klikamy klawisz DODAJ.

W tabeli po dodaniu widzimy datę wydania, rodzaj usługi (w nawiasie z jakiej kategorii), typ (czy są to zajęcia o charakterze rehabilitacyjnym czy terapeutycznym)oraz skrócony zapis **P|Z|W.** Oznaczający **P - Planowane, Z - Zaplanowane, W – Wykonane.** Ikona znaku zapytania obok tego pola podpowiada opisy, wystarczy na nią najechać kursorem myszy.

| AKTUALNE ZALECENIA INDYWIDUALNE |              |                                           |               |             |         |           |
|---------------------------------|--------------|-------------------------------------------|---------------|-------------|---------|-----------|
| LP                              | DATA WYDANIA | RODZAJ                                    | ТҮР           | P   Z   W 🛛 | + DODAJ |           |
| 1                               | 11.03.2025   | Ultradżwięki (Fizykoterapia indywidualna) | Rehabilitacja | 6   0   0   | Q :     |           |
|                                 |              |                                           |               |             | P E     | dytuj     |
|                                 |              |                                           |               |             | ØW      | /strzymaj |
|                                 |              |                                           |               |             | x U     | suń       |

Dodatkowo w menu kontekstowym pozycji uruchamianym poprzez ikonę i widoczne są dodatkowe możliwości dla wybranego wpisu: Edytuj – pozwala na zmianę wszystkich parametrów oprócz kategorii oraz rodzaju. Wstrzymaj – pozwala czasowo wstrzymać plan dla tej usługi. O tej opcji dowiecie się Państwo w dalszej części niniejszego przewodnika. Usuń – usuwa bezpowrotnie wpis pod warunkiem, że nie ma jeszcze zaplanowanych ani wykonanych usług w ramach tego zabiegu. Obok tabeli widnieje grafika - okrąg którego wewnętrzna część wskazuje rodzaj usługi (najechanie kursorem na wybrany element okręgu

wskazuje nazwę usługi) i jego pulę a elementy zewnętrzne ilość tego zalecenia w podziale na niezaplanowane, zaplanowane i wykonane.

#### 6.1.2. WSTRZYMYWANIA ZALECEŃ INDYWIDUALNYCH.

W poprzednim rozdziale wspomniano o możliwości czasowego lub dożywotniego wstrzymania zalecenia zabiegów. Taka opcja przydatna jest kiedy mieszkańca nie będzie w jednostce czasowo lub odejdzie na stałe. W menu kontekstowym pozycji uruchamianym poprzez ikonę i klikamy opcje **WSTRZYMAJ** uzyskując dodatkowe informacje co program wykona. Pozwala on także na dodanie stosownego komentarza do tej akcji:

| WSTRZYMAJ ZALECENIE                                                                                                    |      |
|----------------------------------------------------------------------------------------------------|------|
| Wstrzymujesz zalecenie Ultradżwięki.                                                                                                    |      |
| Wstrzymanie spowoduje przeniesienie zalecenia do Archiwum oraz<br>usunięcie zaplanowanych zabiegów. Przeprowadzone zabiegi nie zostan<br>usunięte. | ą    |
| Wstrzymane zalecenie można w przyszłości przywrócić.                                                                                               |      |
| Mieszkaniec opuścił jednostkę na czas hospitalizacji.                                                                                              |      |
| 53/2500                                                                                                    |      |
| ZAMKNIJ WSTRZYMAJ ZALEC                                                                                                    | ENIE |

Klikając klawisz **WSTRZYMAJ ZALECENIE** program przenosi go do sekcji Archiwum zaleceń i zabiegów skąd istnieje możliwość wznowienia go na aktualną kartę zabiegów i zaleceń. Nie jest on już widoczny w sekcji Aktualne Zalecenia i Zabiegi.

Do tego celu służy ikona strzałki zawiniętej w lewo tuż przy owej pozycji:

|           | GRZES<br>NUMER EWIDE<br>POKÓJ: 1 / PIĘ          | IAK ZENO<br>NCYJNY: 602<br>TRO I      | N                |                  |              |
|-----------|-------------------------------------------------|---------------------------------------|------------------|------------------|--------------|
| ÷z        | AB. INDYWIDUALNE                                | ZAJ. GRUPO                            | WE 😫 GRAFIK      | MIESZKAŃCA (     | GRAFIKI PRAC |
| AR        | CHIWUM ZALECE                                   | -<br>EŃ I ZABIEGÓW<br>IA INDYWIDUALNE |                  |                  |              |
| LP        | RODZAJ                                          | STATUS                                | WSZ./ZAP./WYK. @ |                  |              |
| 1         | Ultradżwięki<br>(Fizykoterapia<br>indywidualna) | Wstrzymane                            | 6/0/0            | <mark>م</mark> ح | ←            |
|           |                                                 |                                       |                  | 1-1:             | z 1 < >      |
| PF<br>Prz | ZYWRÓĆ ZAL<br>zywracasz zalecei<br>wagi         | LECENIE<br>nie Ultradżwięki           |                  |                  |              |
| 3         | Nieszkaniec wróc                                | ił ze szpitala                        |                  |                  |              |
|           |                                                 |                                       | ZAMKNIJ          | PRZYWRÓĆ         | ZALECENIE    |

Klikając klawisz PRZYWRÓĆ ZALECENIE program przenosi go do sekcji Aktualne Zalecenia i Zabiegi.

UWAGA: WSTRZYMANIE ZABIEGÓW NIE WYKASUJE ZAJĘĆ JUŻ PRZEPROWADZONYCH ALE USUNIE ZABIEGI ZAPLANOWANE WCZEŚNIEJ PRZEZ UŻYTKOWNIKA. PO PRZYWRÓCENIU ZALECENIA NADAL MOŻNA PLANOWAĆ ZABIEGI.

#### 6.1.3 . ARCHIWUM ZALECEŃ I ZABIEGÓW.

Archiwum zaleceń i zabiegów znajdziemy w tej samej lokacji gdzie tabela zabiegów pod klawiszem ARCHIWUM ZALECEŃ I ZABIEGÓW. Służy ono do przeglądania zabiegów zakończonych, których pula już została wyczerpana, przeglądania lub wznawiania zaleceń wstrzymanych oraz przeglądania lub raportowania usług zrealizowanych i odrzuconych. O wstrzymywaniu i wznawianiu zaleceń mowa była w poprzednim rozdziale. Jeżeli potrzebujemy przejrzeć dziennik realizacji (odrzucenie jest pewną formą realizacji) i wydrukować stosowny raport wystarczy w sekcji PRZEPROWADZONE/ODRZUCONE ZABIEGI **INDYWIDUALNE** kliknąć klawisz **DRUK** a następnie wybrać takie parametry jakie oczekujemy na wyniku wydruku. Możemy tu wybrać przedział dat wykonywanych zabiegów, zaweżać do właściwej kategorii i rodzaju oraz wybrać status i rodzaj zajeć. Status dotyczy wszystkich zaleceń lub tylko tych wykonanych lub tylko odrzuconych. Rodzaj odnosi się do planowości zajęć. Mogą to być zabiegi planowe wpisywane w zalecenie indywidualne lub zabiegi wykonywane pozaplanowe nie mające odpowiednika w tabeli zaleceń. Są to zajęcia wykonane poza wpisanymi do karty mieszkańca zabiegami. Opcje dodatkowe. O zajęciach pozaplanowych dowiecie się Państwo z dalszej części instrukcji w rozdziale dotyczącym grafików mieszkańca 6.3.2 (kliknij aby przejść) oraz grafików pracowników 6.4.1 (kliknij aby przejść). Wspomniany raport może mieć charakter wyłącznie ilościowy kiedy nie zaznaczymy opcji "drukuj listę zabiegów" lub szczegółowy z wypisaniem oprócz podsumowania ilościowego także wykaz poszczególnych wykonań. Jeżeli nie wybierzemy żadnej opcji, program wygeneruje wydruk szczegółowy za ostatni miesiąc wszystkich realizacji i odrzuceń realizacji.

> DPS JESIEŃ ŻYCIA Jesienna 114/12 90-029 Łódź

Wykaz realizacij

Parametry zestawienia: Stan za okres: 01.01.2024 - 25.03.2025 Dla mieszkańca: Borowiak Bożena

| Kategoria zabiegu          | Rodzaj zablegu                              | llość |  |  |  |
|----------------------------|---------------------------------------------|-------|--|--|--|
| Fizykoterapia indywidualna | Magnetoterapia polem niskiej częstotliwości | 3     |  |  |  |
|                            | Razem                                       |       |  |  |  |
| Inhalacje                  | Inhalacje aparatem ultradźwiękowym          | 2     |  |  |  |
|                            | Razem                                       |       |  |  |  |
| Kinezyterapia indywidualna | Ćwiczenia redresyjne                        | 4     |  |  |  |
|                            | Razem                                       | 4     |  |  |  |
| Masaż                      | Masaż klasyczny                             | 4     |  |  |  |
|                            | Razem                                       |       |  |  |  |
| Terapia psychologiczna     | Zajęcia indywidualne z psychologiem         | 1     |  |  |  |
|                            | Razem                                       |       |  |  |  |
| Usamodzielnianie           | Obsługa komputera                           | 3     |  |  |  |
|                            | Ubieranie się                               | 1     |  |  |  |
|                            | Organizacja spraw urzędowych                | 2     |  |  |  |
|                            | Razem                                       | 6     |  |  |  |

Przeprowadzone/odrzucone zabiegi

| wykaz i |                                             |                   |                |  |  |  |  |
|---------|---------------------------------------------|-------------------|----------------|--|--|--|--|
| L.p     | Rodzaj zabiegu                              | Wykonał           | Data wykonania |  |  |  |  |
| 1       | Magnetoterapia polem niskiej częstotliwości | Rob Rob           | 20.03.2025     |  |  |  |  |
| 2       | Obsługa komputera                           | Robert Porajewski | 06.03.2025     |  |  |  |  |
| 3       | Ubieranie się                               | Robert Porajewski | 06.03.2025     |  |  |  |  |
| 1       | Masaż klasyczny                             | Robert Porajewski | 05.03.2025     |  |  |  |  |

## 6.2. ZAJĘCIA GRUPOWE.

Sekcja zajęć grupowych wyświetla listę zaplanowanych zajęć w jakich będzie brał udział mieszkaniec, którego na nie zapisano. Jest to indywidualne ujęcie tematyki zajęć grupowych oraz grup zajęciowych bezpośrednio u mieszkańca, który jest uczestnikiem zajęć grupowych widocznych w tabeli. Dzięki temu możemy dowiedzieć się w jakich będzie uczestniczył, szybko usunąć go z wybranych zajęć, przejść do szczegółów (po linku) oraz zobaczyć kartotekę grup zajęciowych do jakich należy i ewentualnie dokonać ich modyfikacji.

UWAGA: Przed przeczytaniem tego rozdziału warto najpierw zaznajomić się z pojęciem zajęć grupowych i grup zajęciowych opisanych w rozdziale: **7** (*kliknij aby przejść*) oraz **8** (*kliknij aby przejść*).

Sekcja **PLANOWANYCH ZAJĘĆ GRUPOWYCH** posiada kilka ikon. **Ikona spinacza** jest linkiem przenoszącym nas do szczegółów tych zajęć. **Ikona w kolorze czerwonym (w postaci mieszkańca ze znakiem minus)** pozwala usunąć mieszkańca z tych zajęć (tylko w tych przy których kliknięto tę ikonę).

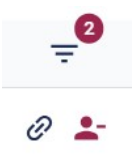

W nagłówku kolumny znajdziemy kolejną ikonę, która odpowiedzialna jest za filtrowanie widocznych danych (ikona z trzema kreskami jedna pod drugą różnej długości). Domyślnie pokazywane są wszystkie zajęcia od początku roku do teraz. Użytkownik może jednak wybrać inne parametry widoczności zajęć grupowych do których uczestnictwa zapisano tego mieszkańca klikając w jej symbol (tej ikony) i zmieniając wskazane na ekranie parametry.

# 6.2.1 . ARCHIWUM ZAJĘĆ GRUPOWYCH.

Archiwum zajęć grupowych to nic innego jak kartoteka przechowująca wykaz zajęć, w których uczestniczył dany mieszkaniec. Po wejściu, widoczna jest tabela pokazująca zrealizowane oraz ocenione zajęcia grupowe. Domyślnie pokazuje ona dane w obrębie bieżącego roku z możliwością odfiltrowana na dowolny okres i w ujęciu tylko tych usług jakie chcielibyśmy tu zobaczyć. W nagłówku kolumny znajdziemy ikonę odpowiedzialna za filtrowanie widocznych danych (ikona z trzema kreskami jedna pod drugą różnej długości). Użytkownik może wybrać inne parametry wyświetlania wykonanych zajęć grupowych klikając w jej symbol i zmieniając wskazane na ekranie parametry.

| AB. |                                                          | 😭 ZAJ. GR        | UPOWE 🖪 GRAFIK MIESZKAŃCA 🛗 GRAFIKI PRACOWNIKÓW                                                      | KARTA REHABILITACYJNA          | ΙΙ STATYSTYKA |       |                                      | Wybierz                | typ zajęć |
|-----|----------------------------------------------------------|------------------|----------------------------------------------------------------------------------------------------|--------------------------------|---------------|-------|--------------------------------------|------------------------|-----------|
| СН  | IWUM ZAJĘĆ G                                             | RUPOWYC          | H MIESZKAŃCA                                                                                         |                                |               |       |                                      | ← POW                  | RÓT 🖶 DRI |
|     | DATA                                                     | CZAS             | RODZAJ                                                                                               | GRUPA                          | OBECNOŚĆ      | OCENA | CZAS WYKONANIA                       | ΡΟΚΟΊ                  | Ŧ         |
|     | 18.03.2025 14:00                                         | 60 min           | Robótki ręczne (szydełkowanie, haftowanie, wyszywanie) (Arteterapia)                                 | Robótki ręczne                 | 0             | 3     | 18.03.2025 14:00                     | Sala techniczna        | Filtruj   |
|     |                                                          | 60 min           | Robótki reczne (szydełkowanie, haftowanie, wyszywanie) (Arteterapia)                                 | Robótki ręczne                 | 0             | ч     | 11.03.2025 16:00                     | Sala techniczna        | Ð         |
|     | 11.03.2025 16:00                                         | 0011111          |                                                                                                    |                                |               |       |                                      |                        |           |
|     | 11.03.2025 16:00<br>11.03.2025 12:00                     | 60 min           | Szachy, warcaby, karty, planszówki (Ludoterapia)                                                     | Gry planszowe                  | 0             | 2     | 11.03.2025 12:00                     | Świetlica              | e         |
|     | 11.03.2025 16:00<br>11.03.2025 12:00<br>04.03.2025 12:00 | 60 min<br>60 min | Szachy, warcaby, karty, planszówki (Ludoterapia)<br>Szachy, warcaby, karty, planszówki (Ludoterapia) | Gry planszowe<br>Gry planszowe | ©<br>©        | 2     | 11.03.2025 12:00<br>04.03.2025 12:00 | Świetlica<br>Świetlica | 0         |

Tuż nad ikoną filtrowania znajduje się klawisz **DRUK,** pozwalający na wykonanie zestawienia zajęć grupowych w których uczestniczył ten mieszkaniec. Przed wydrukiem możliwy jest wybór takich parametrów jak: przedział czasowy, rodzaje zabiegów, obecność. Wydruk ten oferuje dwie formy graficzne. Pierwsza to wydruk typowo ilościowy w postaci ramki podsumowującej ilość wykonanych usług z wybranej kategorii. Zaznaczenie przed wydrukiem dodatkowej opcji "drukuj listę zabiegów" spowoduje, że oprócz tabeli ilościowej program wygeneruje drugą ze wszystkimi wystąpieniami zajęć (druga możliwość). Wybór parametrów zestawienia zależy wyłącznie od potrzeby użytkownika. Domyślnie program generuje szczegółowy raport z zajęć grupowych w ujęciu rocznym.

## 6.3. GRAFIK MIESZKAŃCA.

Grafik mieszkańca jest wizualizacją bieżącego tygodnia z podziałem na dni i godziny. Pojedyncza komórka w kalendarzu odpowiada jednej godzinie zegarowej. Dzięki temu możemy w łatwy sposób umieścić tu zabiegi indywidualne zapisane w zaleceniach mieszkańca lub dodatkowe, pozaplanowe zabiegi zalecane temu mieszkańcowi. Bieżący dzień ma podświetlenie niebieskie, bieżąca godzina to kolor ciólty a weekendy są zabarwione na czerwono. Na grafiku mieszkańca nie planujemy zajęć grupowych. Grafik mieszkańca pozwala w terminie wygodnym z punktu widzenia mieszkańca na umieszczenie zabiegu z puli zaleceń indywidualnych lub dodatkowych (pozaplanowe) nie wynikający z zapisanych zaleceń (dodatkowe, inne potrzeby mieszkańca). Po prawej stronie kalendarza widzimy listę zabiegów zakontraktowanych w zaleceniach. Każdy prostokąt jest zaleceniem posiadającym nazwę, czas planowanego zabiegu oraz licznik wskazujący ile zabiegów jest już zaplanowanych z całej zakontraktowanej puli np.: Ćwiczenia Redresyjne, 45 minut, 5 zaplanowano z puli 10.

Ćwiczenia Redresyjne Czas: 45 Min Zaplanowano: 5/10

W prawym górnym rogu kalendarza znajduje się tez możliwość filtrowania – **"wybierz typ zajęć"** tej listy z podziałem na zabiegi: wszystkie(domyślnie), tylko terapeutyczne, tylko rehabilitacyjne:

| BOROWIA<br>NUMER EWIDENCYJN<br>NUMER KARTOTEK: A<br>POKOJ: 4A / PIĘTRO | K BOŻEN<br>Y: 532<br>\\324\2024 | A                          |                             |                     |                          |                      |                      | ⊅ PRZEJDŹ DO            |
|------------------------------------------------------------------------|---------------------------------|----------------------------|-----------------------------|---------------------|--------------------------|----------------------|----------------------|-------------------------|
| 🔁 ZAB. INDYWIDUALNE 🛛 😥                                                | ZAJ. GRUPOWE                    | GRAFIK MIESZK              | GRAFIKI PRACO               | OWNIKÓW 💾 KARTA REH | ABILITACYJNA 📲 STATY     | STYKA                |                      | Wybierz typ zajęć 👻     |
|                                                                        |                                 |                            | < 24                        | .03.2025 - 30       | .03.2025 >               |                      |                      |                         |
| Zalecenia mieszkańca                                                   |                                 | 24.03.2025<br>PONIEDZIAŁEK | 25.03.2025<br>WTOREK        | 26.03.2025<br>ŚRODA | 27.03.2025<br>CZWARTEK   | 28.03.2025<br>PIATEK | 29.03.2025<br>SOBOTA | 30.03.2025<br>NIEDZIELA |
| Organizacja Spraw Urzędowych<br>Czas: 45 Min<br>Zaplanowano: 2/4       | 7:00                            |                            |                             |                     |                          |                      |                      | A                       |
| Obsługa Komputera                                                      | 8:00                            |                            |                             |                     |                          |                      |                      |                         |
| Zaplanowano: 3/10                                                      | 9:00                            |                            |                             |                     |                          |                      |                      |                         |
| Magnetoterapia Polem Niskiej<br>Częstotliwości<br>Czas: 35 Min         | 10:00                           |                            |                             |                     |                          |                      |                      |                         |
| Zaplanowano: 3/5                                                       | 11:00                           |                            |                             |                     |                          |                      |                      |                         |
| Ćwiczenia Redresyjne<br>Czas: 45 Min<br>Zaplanowano: 5/10              | 12:00                           |                            | Szachy, warcaby, karty, pla |                     |                          |                      |                      |                         |
| Masaż Klasyczny<br>Czas: 45 Min                                        | 13:00                           |                            |                             |                     |                          |                      |                      |                         |
| Zaplanowano: 3/15                                                      | 14:00                           |                            | (Krickomora (grupa)         |                     | Robótki ręczne (szydełko |                      |                      |                         |
| Inhalacje Aparatem<br>Ultradźwiękowym<br>Czas: 15 Min                  | 15:00                           |                            |                             |                     |                          |                      |                      |                         |
| Zaplanowano: 2/10                                                      | 16:00                           |                            |                             |                     |                          |                      |                      |                         |
|                                                                        | 17:00                           |                            |                             |                     |                          |                      |                      |                         |

Nad kalendarzem znajduje się informacja o datach określających przedział danego tygodnia. Strzałkami możemy przechodzić miedzy tygodniami wcześniejszymi lub późniejszymi.

#### 6.3.1. ZABIEGI PLANOWE.

Aby dodać zabieg planowy należy najpierw kliknąć na wykazie zaleceń po lewej stronie kalendarza na wybrane zalecenie (tylko raz klikamy – podświetla się) a następnie kliknąć na dzień i godzinę w kalendarzu gdzie ma zostać umieszczone. Wybór zalecenia zasygnalizowany zostanie ciemniejszym kolorem tła kafelka usługi na liście (w przykładzie – ćwiczenia redresyjne):

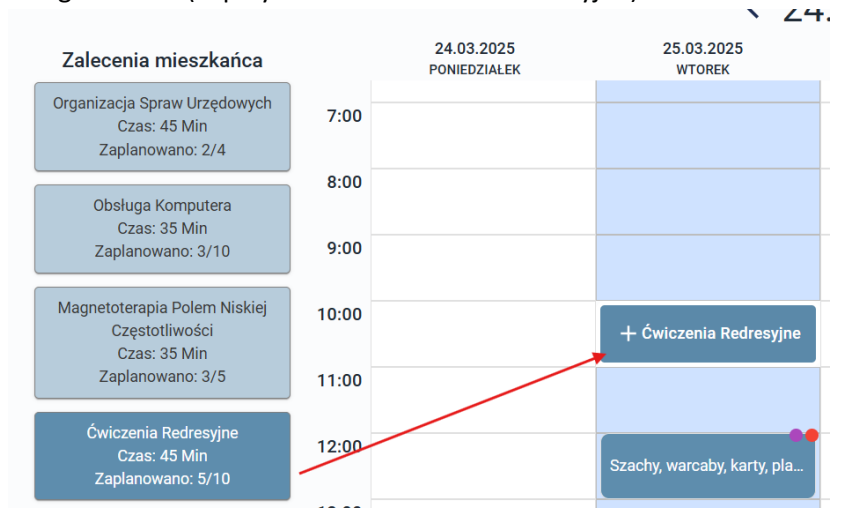

Po kliknięciu w komórkę kalendarza, część danych charakteryzujących planowany zabieg zostanie automatycznie pobrana i wypełniona tj: typ, kategoria, rodzaj oraz czas trwania<sup>3</sup>. Ponad to program wskaże dzień oraz godzinę, którą wybrano w komórce kalendarza. Jest możliwość na tym etapie zmiany tego parametru zarówno w stosunku co do dnia jak i godziny. Polem dodatkowym jakie należy wypełnić, jest

<sup>3</sup> O ile ustawiono domyślny czas trwania usługi przy jej rodzaju w słowniku.

wskazanie z listy pracownika, osobę która tę czynność – zabieg wykona. Dodatkowo możemy także zapisać stosowny komentarz (o ile jest on potrzebny). O znaczniku natychmiastowej realizacji dowiecie się Państwo w kolejnym podrozdziale. W naszym przykładzie nie będziemy go zaznaczać. Aby zachować, klikamy **ZAPISZ.** 

| PLANOWANIE ZABIEGU        |                            |           |
|---------------------------|----------------------------|-----------|
| Termin                    | 25.03.2025 11:00           |           |
| Тур *                     | Rehabilitacja              | ~         |
| Kategoria *               | Kinezyterapia indywidualna | •         |
| Rodzaj *                  | Ćwiczenia redresyjne       | *         |
| Czas trwania *            | 45 min                     |           |
| Pracownik *               | Porajewski Robert (RT)     | •         |
| Komentarz                 | Etap wstępny.              |           |
| Natychmiastowa realizacja | 13/2500                    |           |
|                           | ANUL                       | UJ ZAPISZ |

Kalendarz zostanie uzupełniony o wprowadzony zabieg oczekujący w swoim czasie na realizację. Będzie on widoczny w oknie **REALIZACJE** u wskazanego pracownika a także widoczny w jego grafiku oraz grafiku mieszkańca.

Jeżeli w wybranej godzinie są już inne zabiegi indywidualne przewidziane dla tego mieszkańca z innym prowadzącym lub wybrany prowadzący z kolei ma zaplanowane zabiegi u innego mieszkańca, program wskaże konflikt stosownym komunikatem i nie pozwoli tym samym na ich nałożenie się.

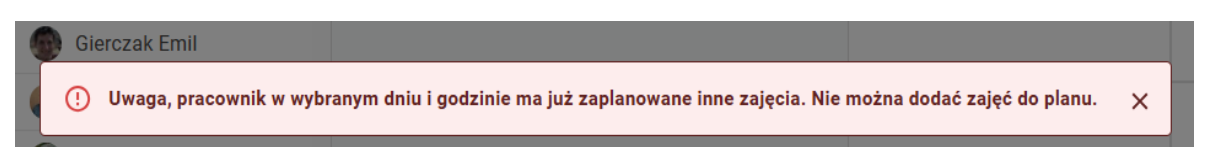

Jeżeli w wybranej godzinie inny zaplanowany zabieg zaczyna się np. **o godzinie 11:15 i trwa do 11:45** to nowo dodawanemu, system zaproponuje realizację rozpoczynającą się **od 11:45** tym samym unikając konfliktu zabiegów. Zabiegi indywidualne oraz zajęcia grupowe nie są kontrolowane pod względem kolizji zdarzeń. Dotyczy to tylko zaleceń indywidualnych.

Wybrane zalecenie pojawi się w rubryce kalendarza. Po kliknięciu w to miejsce uzyskamy dostęp do szczegółów i dodatkowych opcji.

|                                                                  |               |                            | < 24                        | .03.202           |
|------------------------------------------------------------------|---------------|----------------------------|-----------------------------|-------------------|
| Zalecenia mieszkańca                                             |               | 24.03.2025<br>PONIEDZIAŁEK | 25.03.2025<br>WTOREK        | 26.03.20<br>ŚRODA |
| Organizacja Spraw Urzędowych<br>Czas: 45 Min<br>Zaplanowano: 2/4 | 7:00          |                            |                             |                   |
| Obsługa Komputera                                                | 8:00          |                            |                             |                   |
| Zaplanowano: 3/10                                                | 9:00          |                            |                             |                   |
| Magner Zaplanowane                                               | redresvir     | Q ॐ= 🖍 🖻 X<br>ne           |                             |                   |
| Z E Wtorek, 25 Mar                                               | zec · 11:00 · | Ćwiczenia redresyjne       |                             |                   |
| Cw 2 Porajewski Rob<br>Zi Etap wstępny.                          | ert           |                            | Szachy, warcaby, karty, pla |                   |
| Masaż Klasyczny<br>Czas: 45 Min                                  | 13:00         |                            |                             |                   |
| Zaplanowano: 3/15                                                | 14:00         |                            | (Kriokomora (grupa)         |                   |
| Inhalacje Aparatem<br>Ultradźwiękowym                            | 15:00         |                            |                             |                   |
| Zaplanowano: 2/10                                                | 16:00         |                            |                             |                   |
|                                                                  |               |                            |                             |                   |

Szczegóły wskazują iż usługa ta ma charakter zaplanowany z ustaleniem realizacji na dzień 25 marca, wtorek w godzinach od 11:00 do 11:45. Osobą, która będzie wykonywała realizację jest Robert Porajewski. Do usługi dodano komentarz: Etap wstępny. W prawym górnym rogu mamy dostęp do następujących opcji:

- LUPA to to szczegółowy podgląd tej usługi z atrybutami autorstwa.
- LIST ZADAŃ to link, który przenosi nas od razu do karty realizacji tej usługi, dzięki czemu możemy ją od razu zrealizować.
- OŁÓWEK pozwala na edycję zaplanowanego zabiegu (tylko terminu, czasu trwania oraz komentarza.)
- KOSZ pozwala usunąć zaplanowaną usługę.
- **ZNAK X** zamyka widoczny podgląd szczegółów.

O realizacji tego zabiegu poprzez **REALIZACJE** dowiecie się Państwo z rozdziału *10 (kliknij aby przejść).* Można jednak przyśpieszyć ten proces w przypadku kiedy np. już usługę wykonaliśmy w momencie planowania lub wykonaliśmy ją bez planu i chcemy teraz wprowadzić od razu plan i wykonanie (kolejny podrozdział).

#### 6.3.1.1 . NATYCHMIASTOWA REALIZACJA.

Aby wykonać natychmiastową realizację wystarczy w sposób analogiczny umieścić zalecenie na kalendarzu o czym traktował poprzedni podrozdział niniejszego przewodnika z tą jedną drobną różnicą, że

musimy zaznaczyć parametr **"Natychmiastowa realizacja"** oraz ocenić realizację w skali od 1 – najgorzej do 5 – najlepiej. Więcej o ocenach dowiecie się Państwo w dalszej części przewodnika w rozdziale **10.1 (kliknij** *aby przejść)*. Dalej klikamy **ZAPISZ**.

|                       | PLANOWANIE ZABIEGU                         |                            |                      |
|-----------------------|--------------------------------------------|----------------------------|----------------------|
|                       | Termin                                     | 25.03.2025 16:00           |                      |
|                       | Тур *                                      | Rehabilitacja              | *                    |
|                       | Kategoria *                                | Kinezyterapia indywidualna | *                    |
|                       | Rodzaj *                                   | Ćwiczenia redresyjne       | *                    |
|                       | Czas trwania *                             | 45 min                     |                      |
|                       | Pracownik *                                | Porajewski Robert (RT)     | •                    |
|                       | Komentarz                                  | 0/2500                     |                      |
|                       | Natychmiastowa realizacja                  | $\checkmark$               |                      |
|                       | Ocena                                      | 12345                      |                      |
| Czas: 45 Min          |                                            | ANULI                      | JJ ZAPISZ            |
| Zi<br>Zrealizowane    | ۹ 🗴                                        | = 🖉 🖻 🗙                    |                      |
| É Ćwicze<br>Wtorek, 2 | nia redresyjne<br>5 Marzec - 16:00 - 16:45 |                            | Ćwiczenia redresyjne |
| Porajewsł             | ki Robert                                  |                            |                      |
| Inhalacie Anaratem    |                                            |                            |                      |

Usługa zmieni kolor tła na kalendarzu na <mark>zielony</mark> oznaczający realizację.

Poza zabiegami wynikającymi z zaleceń można też na kalendarzu osadzać plan realizacji dowolnej usługi(nie będącej w tabeli zabiegów i zaleceń). Są to zabiegi dodatkowe - pozaplanowe.

# 6.3.2 . ZABIEGI POZAPLANOWE.

Aby dodać zabieg pozaplanowy, postępujemy w bardzo podobny sposób jak z zabiegiem planowym ale **nie musimy najpierw wybierać go z listy zabiegów gdyż ona pokazuje tylko zabiegi wynikające z zaleceń mieszkańca.** Wszystko zatem sprowadza się do kliknięcia w wybranym dniu oraz godzinie komórki, gdzie taki zabieg chcemy zaplanować do realizacji i wybrać wszystkie jego parametry.

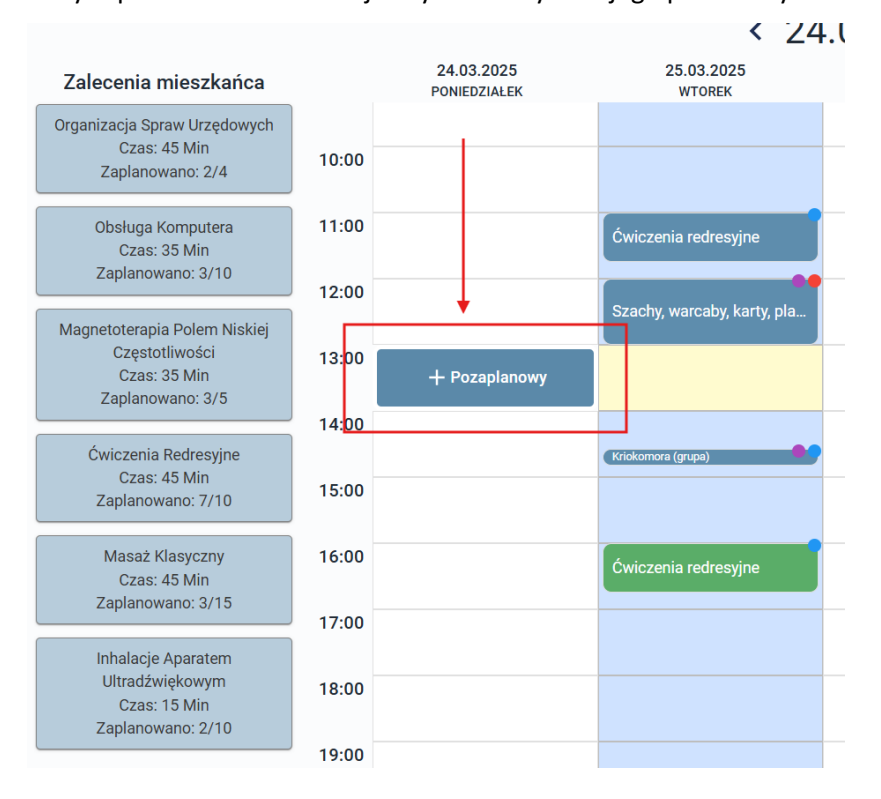

Konieczne będzie wskazanie: terminu, typu, kategorii, rodzaju, czasu trwania, pracownika realizującego, ewentualnego komentarza. Program wskazuje też dodatkową informację wskazującą, że dodawany jest zabieg pozaplanowy.

| PLANOWANIE ZABIEGU        |                                           |
|---------------------------|-------------------------------------------|
| Termin                    | 24.03.2025 13:00                          |
| Тур *                     | Rehabilitacja 👻                           |
| Kategoria *               | Masaż 🔹                                   |
| Rodzaj *                  | Masaż klasyczny 👻                         |
| Czas trwania *            | 15 min                                    |
| Pracownik *               | Wiśniewska Dura Elżbieta (RT) 🔻           |
| Komentarz                 | Skurcz mięśni, potrzebny szybki<br>masaż. |
|                           | 38/2500                                   |
| 🛕 Dodawanie zabiegu pozaj | planowego                                 |
|                           | ANULUJ ZAPISZ                             |

Aby zachować wpis klikamy ZAPISZ.

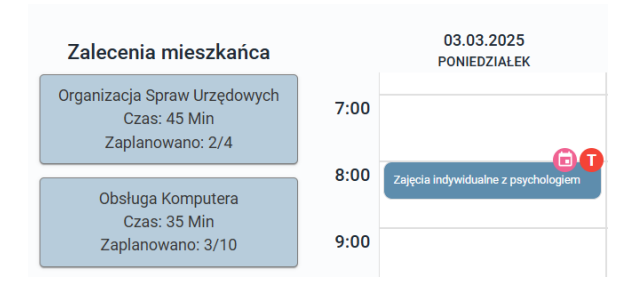

Zajęcia pozaplanowe zostały umieszczone w kalendarzu mieszkańca do realizacji przez wybranego pracownika. Dodatkowo warto wiedzieć, że system graficznie oznacza takie zajęcia ikoną z kalendarzem. Ponad to stosowane jest oznaczenie z literą **T-** Terapeutyczne i **R** jak rehabilitacja. Zajęcia planowane wynikające z zaleceń, nie posiadają ikony kalendarza a wyłącznie oznaczenie T lub R.

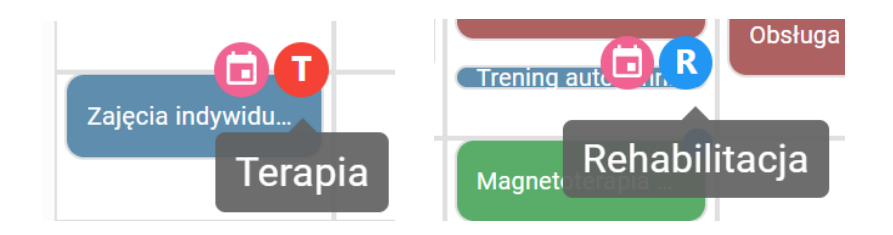

W dalszej części instrukcji zobaczymy też oznaczenia graficzne zajęć grupowych.

# 6.4. GRAFIK PRACOWNIKA.

Grafik pracownika ma niemalże identyczną zasadę działania jaką poznali Państwo w poprzednim rozdziale dotyczącym Grafiku mieszkańca. Zapewne zastawiający jest fakt celowości posiadana osobnego grafiku dla mieszkańca a osobnego dla pracownika ? Wszystko bowiem zależy od sytuacji, przypadku w jakim się znaleźliśmy. Możliwe, że priorytetem w planowaniu jest czas, kiedy to mieszkaniec jest wolny lub wymaga realizacji usługi w dogodnym dla niego terminie. Przy takim scenariuszu to mieszkaniec i jego grafik jest ważniejszy aby osadzić zajęcia na jego planie kalendarza usług.

Druga możliwość to grafik pracownika lub pracowników. W tym przypadku to ich czas pracy jest kluczowy oraz możliwości jakie mają w wybranym dniu i godzinie na to aby zrealizować zabieg z mieszkańcem. W tym wypadku czas pracy pracowników jest ważniejszy niż fakt kiedy mieszkaniec może lub chce mieć usługę wykonaną. Grafik pracownika można prowadzić w ujęciu tygodniowym podobnie jak grafik mieszkańca i na tych samych zasadach. Istnieje jednak możliwość widoku do sześciu grafików pracowniczych jednocześnie aby wskazać tego, który może usługę zrealizować w danym terminie (widzimy obłożenie pracą kilku pracowników jednocześnie w poszukiwanym przez nas dniu i godzinie potrzebnym na zaplanowanie i zrealizowanie usługi). Przy widoku jednoczesnym od dwóch do sześciu grafików

pracowniczych kalendarz wyświetlany nie jest już tygodniowo a dziennie. Pozwala to na szybkie odnalezienie wolnego terminu na realizację usługi przez jednego z nich.

Oczywiście system jest na tyle elastyczny, że tak naprawdę gdzie zaplanujemy usługi, czy u mieszkańca na grafiku czy na grafiku pracowników nie ma znaczenia. Wszystko i tak stanowi zespól naczyń połączonych a grafiki są równoległymi drogami prowadzonymi w celu efektywnego planowania usług, które i tak razem spotykają się na zakładce **REALIZACJA** czyli w miejscu gdzie kumulują się wszystkie zaplanowane usługi i możemy je tam realizować. Można prowadzić grafiki w taki sposób jaki jest dla nas najwygodniejszy oraz naprzemiennie. Jak skorzystać z dodatkowych możliwości tej części programu dowiemy się w kolejnych rozdziałach.

#### 6.4.1. ZABIEGI PLANOWE I POZAPLANOWE

Zabiegi planowe oraz pozaplanowe na grafiku pracowników rejestruje się dokładnie tak jak opisano w rozdziale dotyczącym grafiku mieszkańca 6.3.1 6.3.1.1 oraz 6.3.2 (kliknij aby przejść).

Należy jednak uzupełnić tu wiedzę o kwestię nawigacji w tej sekcji ponieważ posiada ona drobną różnicę w wyglądzie i funkcjonalności. Po wejściu w grafiki pracowników może być sytuacja, że nie ma widocznego żadnego kalendarza pracownika (okno jest puste). Dlatego też aby wyświetlić go należy skorzystać z listy widocznej w lewym górnym rogu okna. Możemy tu wybrać jednego pracownika i wtedy kalendarz otworzy nam się w ujęciu tygodniowym lub wielu (od 2 do 6), wtedy kalendarz zmieni charakter na widok w obrębie jednej doby.

WIDOK DLA JEDNEGO PRACOWNIKA W UJĘCIU TYGODNIOWY.

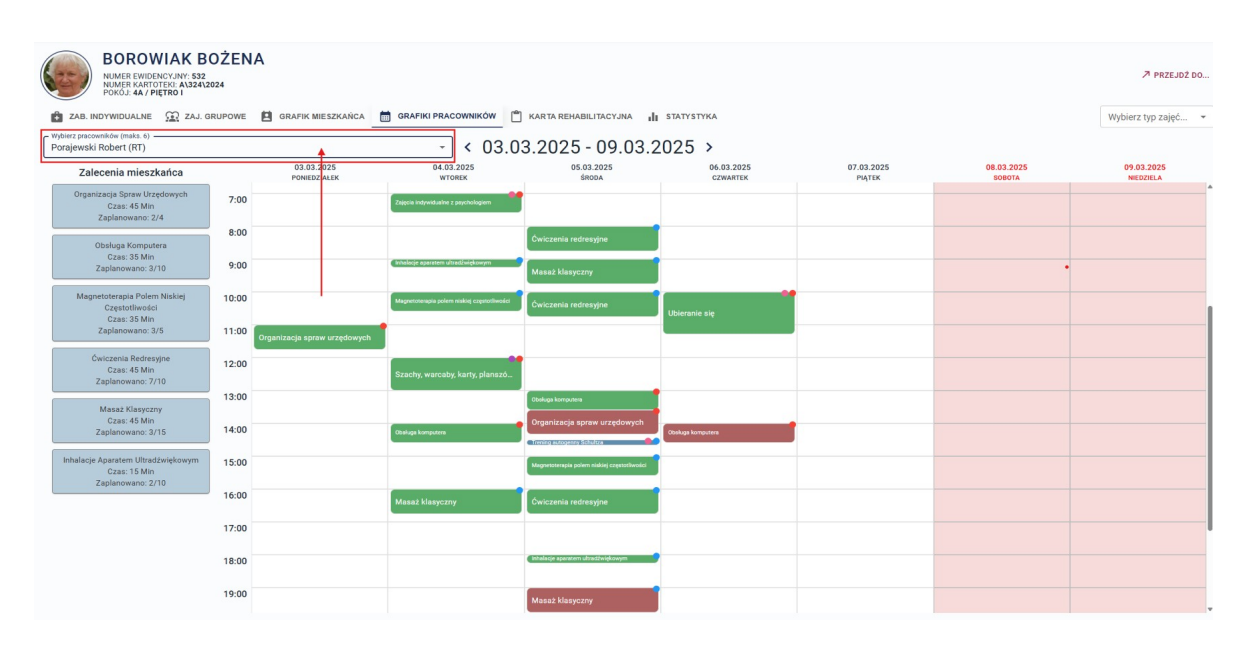

# 6.4.2. WIDOK I PLANOWANIE DLA WIELU PRACOWNIKÓW.

W przypadku kliku pracowników (jakich zaznaczamy zwykłym kliknięciem na liście, podświetlenie wybranych wyświetli się na granatowo) kalendarz zobaczymy w następujący sposób:

| BOROWIAK BOŻENA<br>NIMER EWIDENCYNY 52<br>NIMER KARTOTEK A39242024                                                              |                   |                          |                  | ≯ PRZEJDŻ DO        |
|----------------------------------------------------------------------------------------------------|-------------------|--------------------------|------------------|---------------------|
| 💼 ZAB. INDYWIDUALNE 🚊 ZAJ. GRUPOWE 🖺 GRAFIK MIESZKAŃCA 🛗 GRAFIKI PRA                                                            | COWNIKÓW          | III STATYSTYKA           |                  | Wybierz typ zajęć 👻 |
| Wyłlisz pracowski ów (maka. 6)     Arabski Jacek (RT), Peruńska Alicja (T), Porajewski Robert (RT), Stępień Mirosława (RT), Wi… | < 26.03.2025 >    |                          |                  |                     |
| Arabski Jacek (RT)                                                                                                    | Porajewski Robert | Wiśniewska Dura Elżbieta | Perutiska Alicja | Stępień Mirosława   |
| Czarnota Sławomir (R)                                                                                                    |                   |                          |                  |                     |
| Dobrogoszcz Halina (RT)                                                                                                    |                   |                          |                  |                     |
| Kamiński Michał (T)                                                                                                    |                   |                          |                  |                     |
| Kolarz (Alancka) Iwona (RT)                                                                                                    |                   |                          |                  |                     |
| Kowalski Tomasz (RT)                                                                                                    |                   |                          |                  |                     |
| Krzak Witold (RT)                                                                                                    |                   |                          |                  |                     |
| Lesiak Zenon (T)                                                                                                    |                   |                          |                  |                     |
| Major Natalia (R)                                                                                                    |                   |                          |                  |                     |
| Michalska Hanna (T)                                                                                                    |                   |                          |                  |                     |
| Nałkowski Michał (RT)                                                                                                    |                   |                          |                  |                     |
| Peruńska Alicja (T)                                                                                                    |                   |                          |                  |                     |
| Porajewski Robert (RT)                                                                                                    |                   |                          |                  |                     |
| Rob Rob (RT)                                                                                                    |                   |                          |                  |                     |
| Staszyńska Honorata (RT)                                                                                                    |                   |                          |                  |                     |
| Stefańska Anna (RT)                                                                                                    |                   |                          |                  |                     |
| Stępień Mirosława (RT)                                                                                                    |                   |                          |                  |                     |
| Wiśniewska Dura Elżbieta (RT)                                                                                                   |                   |                          |                  |                     |
| Wodnicka (Iksińska) Jolanta (RT)                                                                                                |                   |                          |                  |                     |
| Zielińska Teresa (T)                                                                                                    |                   |                          |                  |                     |

Za imionami i nazwiskami na liście widoczne są litery R lub T lub RT. Oznacza to, że pracownik jest rehabilitantem lub\i terapeutom.

Po wybraniu nazwisk zobaczymy w nagłówku kalendarze dla danej doby wszystkie zajęcia naszych pracowników. Tym samym będąc w kontekście tego mieszkańca, możemy sprawdzić kiedy nie ma on zajętego dnia oraz który pracownik może się nim zająć:

WIDOK DLA WIELU PRACOWNIKÓW DLA DANEGO DNIA:

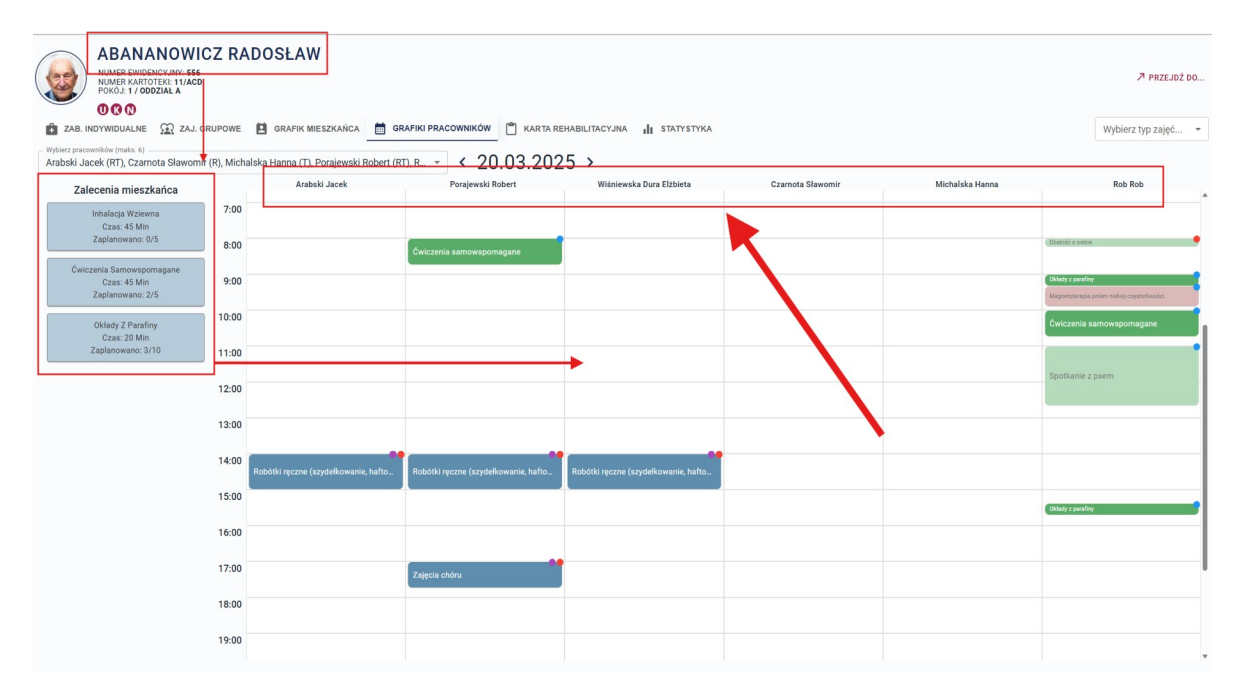

Dodawanie zajęć na kalendarzu, zarówno planowych jak i pozaplanowych odbywa się dokładnie tak samo jak w przypadku omawianym wcześniej grafiku mieszkańca. Planowe wybieramy najpierw z listy zaleceń po lewej stronie okna a następnie klikamy w pożądaną komórką na kalendarzu któregoś z pracowników. Pozaplanowe wymagają wyłącznie kliknięcia na kalendarzu w komórkę na której takie zajęcia mają się odbyć u danego pracownika. Więcej o tych operacjach w *6.3.1 6.3.1.1 oraz 6.3.2 (kliknij aby przejść).* 

Na podglądzie kalendarza wielu pracowników jednocześnie możemy też zauważyć, że niektóre usługi są w takich samych kolorach ale w bledszych odcieniach. Pamiętajmy, że wchodząc w ten kalendarz wchodzimy w kontekście wybranego mieszkańca. W tym samym czasie pracownicy mogą mieć też zajęcia z innymi mieszkańcami. Zajęcia, które odbyły się z tym mieszkańcem (w którego kontekście jesteśmy) mają kolor żywo zielony natomiast zajęcia, które odbyły się z innym mieszkańcem mają kolor blado zielony. Tak samo jest przy usługach zaplanowanych: niebieski i blado niebieski itd.

| Ćwiczenia samowspomagane |   |
|--------------------------|---|
| Spotkanie z psem         | ľ |

Kalendarze i usługi się przenikają na osi czasu a wszystkie spotykają w oknie REALIZACJE.

# 6.5. KARTA REHABILITACYJNA.

Wyświetla podsumowanie zajęć które zostały wykonane z mieszkańcem na osi czasu bieżącego miesiąca (domyślnie) z możliwością zmiany na inny. Zestawia osobne tabele zabiegów indywidualnych oraz zajęć grupowych. Wskazuje czasy realizacji i sumuje je w ostatniej kolumnie. Dodatkowo karty te można wydrukować za pośrednictwem klawisza **PRZYGOTUJ DRUK.** Wydruk można sporządzić w wariancie obu tabel lub wybranej (osobno zabiegi indywidualne i osobno zajęcia grupowe lub razem).

| DPS<br>Jesi<br>90-0 | IPS JESIEŇ ŻYCIA<br>lesienna 114/12<br>10-029 Łódź<br>Karta rehebilitacvina mieszkańca                                                    |   |   |   |    |   |   |   |   |   |    |    |    |    |    |    |    |    |    |    |    |    |    |    |    |    |    |    |    |    |    |    |                 |             |
|---------------------|----------------------------------------------------------------------------------------------------|---|---|---|----|---|---|---|---|---|----|----|----|----|----|----|----|----|----|----|----|----|----|----|----|----|----|----|----|----|----|----|-----------------|-------------|
|                     | Karta rehebilitacyjna mieszkańca                                                                                                    |   |   |   |    |   |   |   |   |   |    |    |    |    |    |    |    |    |    |    |    |    |    |    |    |    |    |    |    |    |    |    |                 |             |
| Para                | 'arametry zestawienia: Dla mieszkańca: Abananowicz Radosław<br>Za miesiąc: Marzec - 2025<br>Pokaż: zabiegi indywidualne i zajęcia grupowe |   |   |   |    |   |   |   |   |   |    |    |    |    |    |    |    |    |    |    |    |    |    |    |    |    |    |    |    |    |    |    |                 |             |
| Zał                 | oiegi indywidualne                                                                                                    |   |   |   |    |   |   |   |   |   |    |    |    |    |    |    |    |    |    |    |    |    |    |    |    |    |    |    |    |    |    |    |                 |             |
| L.p.                | Rodzaj zabiegu                                                                                                    | 1 | 2 | 3 | 4  | 5 | 6 | 7 | 8 | 9 | 10 | 11 | 12 | 13 | 14 | 15 | 16 | 17 | 18 | 19 | 20 | 21 | 22 | 23 | 24 | 25 | 26 | 27 | 28 | 29 | 30 | 31 | Łączna<br>ilość | Łączny czas |
| 1                   | Ćwiczenia<br>samowspomag<br>ane                                                                                                    | 0 | 0 | 0 | 0  | 0 | 0 | 0 | 0 | 0 | 0  | 0  | 0  | 0  | 0  | 0  | 0  | 0  | 0  | 0  | 90 | 0  | 0  | 0  | 0  | 0  | 0  | 0  | 0  | 0  | 0  | 0  | 2               | 1 h 30 min  |
| 2                   | Okłady z<br>parafiny                                                                                                    | 0 | 0 | 0 | 0  | 0 | 0 | 0 | 0 | 0 | 0  | 20 | 0  | 0  | 0  | 0  | 0  | 0  | 0  | 0  | 40 | 0  | 0  | 0  | 0  | 0  | 0  | 0  | 0  | 0  | 0  | 0  | 3               | 1 h 0 min   |
| Zaj                 | ęcia grupowe                                                                                                    |   |   |   |    |   |   |   |   |   |    |    |    |    |    |    |    |    |    |    |    |    |    |    |    |    |    |    |    |    |    |    |                 |             |
| L.p.                | Rodzaj zabiegu                                                                                                    | 1 | 2 | 3 | 4  | 5 | 6 | 7 | 8 | 9 | 10 | 11 | 12 | 13 | 14 | 15 | 16 | 17 | 18 | 19 | 20 | 21 | 22 | 23 | 24 | 25 | 26 | 27 | 28 | 29 | 30 | 31 | Łączna<br>ilość | Łączny czas |
| 1                   | Basen                                                                                                    | 0 | 0 | 0 | 0  | 0 | 0 | 0 | 0 | 0 | 0  | 0  | 0  | 0  | 45 | 0  | 0  | 0  | 45 | 0  | 0  | 0  | 0  | 0  | 0  | 0  | 0  | 0  | 0  | 0  | 0  | 0  | 2               | 1 h 30 min  |
| 2                   | Szachy,<br>warcaby, karty,<br>planszówki                                                                                                  | 0 | 0 | 0 | 60 | 0 | 0 | 0 | 0 | 0 | 0  | 60 | 0  | 0  | 0  | 0  | 0  | 0  | 0  | 0  | 0  | 0  | 0  | 0  | 0  | 0  | 0  | 0  | 0  | 0  | 0  | 0  | 2               | 2 h 0 min   |

## 6.6. STATYSTYKA.

Statystyka jest ostatnią zakładką w kartotece mieszkańców w Module Terapii i Rehabilitacji. Pozwala ona na wizualny podgląd statystyk realizacji wykonanych zabiegów indywidualnych oraz zajęć grupowych w wybranym przedziale czasowym. Domyślnie obejmuje cały rok bez podziału na konkretne kategorie czy rodzaje. Nie mniej jednak dzięki menu umieszczonym w prawym górnym rogu okna, użytkownik może zamienić te zakresy na takie jakie oczekuje.

| BOR<br>NUMER<br>NUMER<br>POKOJ | ROWIAK BOŻENA<br>EWIDENCYJNY: 532<br>KARTOTEK: A132412024<br>44 / PIĘTRO I |                             |                      |                |                                          |                               | 7                             | PRZEJDŹ DO |
|--------------------------------|----------------------------------------------------------------------------|-----------------------------|----------------------|----------------|------------------------------------------|-------------------------------|-------------------------------|------------|
| ZAB. INDYWIDUA                 | alne 🟦 zaj. grupowe 😫 grafik mieszł                                        | KAŃCA 🛗 GRAFIKI PRACOWNIKÓW | KARTA REHABILITACYJN | α 👖 statystyka | -                                        |                               | Wybierz ty                    | vp zajęć 👻 |
| STATYSTYKA N                   | MIESZKAŃCA                                                                 |                             |                      |                | Wybierz rodzaje zabiegów                 | Zabiegi od daty<br>01.03.2025 | Zabiegi do daty<br>31.03.2025 |            |
| STATYSTYKA WY                  | YKONANYCH ZABIEGÓW INDYWIDUALNYCH                                          |                             |                      |                | Arteterapia                              | i                             |                               |            |
|                                | KATEGORIA                                                                  | LICZ                        | BA                   |                | Dekoratorstwo i zdo                      | 1 2                           |                               |            |
| ~                              | Fizykoterapia indywidualna                                                 | 2                           | •                    |                | Malowanie i rysowan                      | 2                             |                               |            |
| ~                              | Inhalacje                                                                  | 2                           | •                    |                | Patchwork, decoupa                       | 2 2                           |                               |            |
| ~                              | Kinezyterapia indywidualna                                                 | 5                           | •                    |                | <ul> <li>Robótki ręczne (szyd</li> </ul> |                               |                               |            |
| ~                              | Masaż                                                                      | 3                           | •                    |                | Stroiki i świeczki                       |                               |                               |            |
| ~                              | Terapia psychologiczna                                                     | 1                           | •                    |                | Filmoterapia                             | 5                             |                               |            |
| ~                              | Usamodzielnianie                                                           | 4                           | •                    |                | Oglądanie filmów z o                     | 5                             |                               |            |
| STATYSTYKA W                   | YKONANYCH ZAJĘĆ GRUPOWYCH                                                  |                             |                      |                |                                          |                               |                               |            |
|                                | KATEGODIA                                                                  | 1103                        | TDA                  |                |                                          |                               |                               |            |
| ~                              | Arteterapia                                                                | 2                           |                      |                |                                          |                               |                               |            |
| ~                              | Filmoterapia                                                               | 1                           |                      |                |                                          |                               |                               |            |
| ~                              | Ludoterapia                                                                | 2                           | •                    |                | 2 2                                      | 2 2                           |                               |            |
|                                |                                                                            |                             |                      |                |                                          | 1                             |                               |            |

Zakładka ta służy do wizualizacji i analizy realizacji wybranego mieszkańca.

# 7. GRUPY ZAJĘCIOWE.

W programie SODARIS spotkamy się w trakcie pracy z dwoma określeniami: **GRUPY ZAJĘCIOWE** oraz **ZAJĘCIA GRUPOWE.** 

**GRUPY ZAJĘCIOWE** to predefiniowane grupy mieszkańców jakie tworzy użytkownik programu, których wspólnym mianownikiem jest określona kategoria i rodzaj zajęć. Są to usługi, które w przeciwieństwie do zabiegów indywidualnych nie potrzebują rejestracji ich zaleceń w indywidualnej kartotece mieszkańca. W każdej jednostce odbywają się spotkania w grupach realizujące np. zajęcia szydełkowania, malarstwa czy oglądania wspólnie filmów. Ponieważ takie spotkania najczęściej zrzeszają tych samych mieszkańców (zainteresowanych uczestnictwem w nich), możemy takie grupy utworzyć w module i z nich korzystać przy planowaniu zajęć grupowych.

**ZAJĘCIA GRUPOWE** to zaplanowane spotkania w wybranej grupie zajęciowej realizujące wybraną usługę w ramach prowadzonych działań. Innymi słowy w wybranym dniu i godzinie spotyka się określona grupa mieszkańców (wspomniana grupa zajęciowa) i odbywają zajęcia z szydełkowania, malowania czy oglądają wspólnie film. Dzięki temu, że możemy tworzyć grupy zajęciowe, łatwiej jest zaplanować działania

w ramach zajęć grupowych. Zajęcia grupowe można dodawać pojedynczo lub cyklicznie o czym dowiecie się Państwo z dalszych rozdziałów niniejszego przewodnika. Tworzenie grup zajęciowych usprawnia proces organizacji i planowania zajęć grupowych.

# 7.1. DODAWANIA GRUP ZAJĘCIOWYCH.

Grupy zajęciowe znajdują się w module pod ikoną **GRUPY** widoczną w menu głównym aplikacji. Po wejściu do tej kartoteki po lewej stronie wyświetla się lista wcześniej utworzonych grup zajęciowych, które możemy nadal modyfikować i planować dla nich zarówno pojedyncze jak i cykliczne zajęcia grupowe.

Aby dodać grupę zajęciową należy kliknąć klawisz + widoczny w lewej dolnej części okna a następnie kolejno wypełnić pola:

**NAZWA** - Tu nadajemy nazwę dla naszych zajęć np.: Malowanie i rysowanie, Gry planszowe, Zajęcia chóru, Kriokomora, Zajęcia na basenie, Grupa Szydełkowania, Grupa teatralna itp.

**TYP** - Określamy czy zajęcia należą do typu: rehabilitacja czy terapia.

**KATEGORIA** - Wybieramy kategorie ze słownika o tej samej nazwie.

**RODZAJ** - Wybieramy rodzaj ze słownika o tej samej nazwie.

CZAS TRWANIA - Wpisujemy domyślny czas trwania takich zajęć.

SALA - Wybieramy ze słownika o tej samej nazwie miejsce realizacji zajęć.

| Nazwa *      | Kąpiele wirowe   |   |
|--------------|------------------|---|
| Тур *        | Rehabilitacja    | • |
| Kategoria *  | Hydroterapia     | • |
| Rodzaj *     | Półkąpiel wirowa | • |
| Czas trwania | 40 min.          |   |
| Sala         | Kriokomora       | • |
|              | ANULUJ DODAJ     |   |

# NOWA GRUPA

Aby zachować wpis klikamy klawisz **DODAJ.** W następnym kroku wskazane będzie określenie składu takiej grupy zarówno od strony pracowników jak i mieszkańców. Konieczne będzie wybranie mieszkańców za pośrednictwem klawisza **MIESZKAŃCY** widocznego w prawym górnym rogu okna szczegółów uprzednio dodanej grupy zajęciowej. Podobnie skład zespołu pracowników klawiszem **PROWADZĄCY**.

UWAGA: Wybór mieszkańców i pracowników nie jest tu wymagany, można to wykonywać każdorazowo przy tworzeniu zajęć. Zaleca się jednak wprowadzić przynajmniej mieszkańców, tych co zawsze uczestniczą w takich zajęciach. Ułatwi to i skróci proces planowanie zajęć grupowych. W czasie, skład grupy może ulec zmianie na co program też ma gotowe rozwiązania o których dowiecie się Państwo nieco później. Będzie można swobodnie modyfikować składy takich grup nawet jeżeli zaplanowano już zajęcia cykliczne na wiele miesięcy w przód.

Mieszkańców wstawiamy do grupy po ówczesnym kliknięciu klawisza **MIESZKAŃCY** a następnie + **DODAJ.** Można w tym momencie korzystać z wyszukiwarki osób wpisując ich imię lub nazwisko oraz jednocześnie klikając na wybranych dodając ich jednocześnie na listę. Usunięcie mieszkańca z grupy wykonuje się za pośrednictwem widocznej tu ikony czerwonego kosza.

| MIESZ | KAŃCY               |     |                      |   |          |
|-------|---------------------|-----|----------------------|---|----------|
|       |                     |     |                      |   |          |
| LP    | MIESZKANIEC         |     |                      |   |          |
| Wyl   | bierz mieszkańców:  |     |                      |   | ~ ×      |
| 1     | Andrzejewska Anna   | S   | Abananowicz Radosław | Î | Ī        |
| 2     | Andrzejewska Miro:  | 0   | Adamczyk Kamil       |   | X        |
| 3     | Anioła Michał       |     | Adamski Adam         |   | Î        |
| 4     | Barbarowicz Barbar  |     |                      |   | Î        |
| 5     | Bercyś Michał       |     | Akmowicz Anatol      |   | Î        |
| 6     | Biała Renata        | A   | Aksbara Anastazja    |   | X        |
| 7     | Biały Maksio        | (3) | Fadieieva Marianna   |   | ×        |
| 8     | Biały Maksio        | -   | Fornal Grazyna       |   | X        |
| 9     | Borowiak Bożena     | 6   | Gagatek Monika       |   | ×        |
| 10    | Bóbr Zofia          | -   |                      |   | <b>X</b> |
| 11    | Bęben Janusz        |     | Gierczak Emil        |   | X        |
| 12    | Cyżykowska Anna     | 1   | Grzesiak Zenon       |   | ×        |
| 13    | Czerwiński Adam     |     |                      | v | X        |
| 14    | Czerwiński Zenon    |     |                      |   | ×        |
| 15    | Englerd Włodzimierz |     |                      |   | X        |
| 16    | Kostrzewska Anna    |     |                      |   | Ī        |

UWAGA: Jeżeli mieszkaniec był w grupie zajęciowej dla której zaplanowano 10 zajęć grupowych i z tej puli zrealizowano już 5 zajęć (5 jest nadal zaplanowanych)po czym został z grupy usunięty to program automatycznie usunie jego nazwisko z zajęć zaplanowanych ale niezrealizowanych. Zrealizowane zajęcia, kiedy on jeszcze na nich był pozostaną bez zmiany. Zniknie wyłącznie z zajęć przyszłych, których jeszcze nie zrealizowano a zaplanowano.

W podobny sposób dodajemy **PRACOWNIKÓW** zwanych tu **PROWADZĄCYMI.** Tu wybór jest prosty kiedy dane zajęcia wykonuje zawsze ta sama, dedykowana osoba lub osoby. Jeżeli jest to zmienne i zależne od grafiku pracy oraz obecności/nieobecności pracowników, wskazane jest nie podawać tu żadnego z nich. Będzie to można zrobić już bezpośrednio w trakcie planowania zajęć grupowych.

Po zapisaniu powyższych danych widok takiej grupy będzie zawierał dane nagłówkowe, które przed chwilą ustaliliśmy:

| AZWA<br>ąpiele wirowe<br>ROWADZĄCY | <b>RODZAJ</b><br>Półkąpiel wirowa | CZAS ZAJĘĆ<br>40 min.<br>MIESZKAŃCY | SALA ZAJĘCIOWA<br>Kriokomora                                             |
|------------------------------------|-----------------------------------|-------------------------------------|--------------------------------------------------------------------------|
|                                    |                                   | Michał Bercyś 🥶 Lanusz Beben 📾      | i Renata Biała 🍘 Maksio Biały 🔹 Maksio Biały 🍘 Bożena Borowiak 🍈 Zofia B |
| OŚĆ ZAJĘĆ                          |                                   |                                     |                                                                          |
| ość zajęć<br>ZAJĘCIA GRUPY         |                                   |                                     | + dodaj zajęcia 🖇 planuj zajęcia 🍕                                       |

Każda grupa ma aktywny klawisz **EDYTUJ** pozwalający na aktywną modyfikację zapisów nagłówka grupy. Wszystkie pola oprócz rodzaju usługi są możliwe do edycji. Aby zachować zmiany klikamy **ZAPISZ.** Dodatkowo w menu podręcznym uruchamianym za pośrednictwem ikony **i** użytkownik dostaje dostęp do **SZCZEGÓŁÓW** grupy gdzie widniej informacja o autorze wpisu oraz osobie, która ostatnio modyfikowała zapis nagłówka. Dodatkowo możemy czasowo lub na stałe **DEZAKTYWOWAĆ** grupę (można ją później aktywować – analogia do możliwości jakie oferują wszystkie słowniki aplikacji). Klawisz **USUŃ** pozwoli całkowicie usunąć grupę o ile nie było jeszcze żadnych zaplanowanych zajęć lub zajęć wykonanych.

|                                 |                            | K MIESZKAŃCY                     | S PROWADZĄCY         | FEDYTU        | IJ:      |
|---------------------------------|----------------------------|----------------------------------|----------------------|---------------|----------|
| <b>CZAS ZAJĘĆ</b><br>40 min.    |                            | <b>SALA ZAJĘCI</b><br>Kriokomora | OWA                  | Q Sz          | czegóły  |
| MIESZKAŃCY<br>Anna Andrzejewska | 💿 Mirosława Andrzejewsk    | a 🔹 Michał Anioła                | 😩 Barbara Barbarow   | , 🚫 De        | zaktywuj |
| 💮 Michał Bercyś 🎯               | Renata Biała 🛭 🎯 Maksio Bi | ały 😩 Maksio Biały               | 🖉 🏀 Bożena Borowiak  | c 🥫 Us        | uń       |
| 😩 Janusz Bęben 🏾 🍘              | Anna Cyżykowska 🛛 🎯 Adar   | n Czerwiński 😩 Ze                | non Czerwiński 🏾 🎯 W | łodzimierz Ei | nglerd   |

Okno grup zajęciowych dla łatwiejszej nawigacji po nim, na liści widocznej po lewej stronie okna (nad grupami) pozwala ustawić filtr, który pokazuje do wyboru: domyślnie wszystkie, tylko aktywne, tylko dezaktywowane. Można także zamiast domyślnego widoku zajęć terapii i rehabilitacji, wybrać tylko typ: terapie lub rehabilitację.

|                       |                                                       | TRY                        |               | 1 |  |  |
|-----------------------|-------------------------------------------------------|----------------------------|---------------|---|--|--|
| Nazwa                 | Rodzaj                                                |                            | FILTRY        |   |  |  |
| Gry planszowe         | Szachy, warcab<br>(Ludoterapia)                       |                            |               |   |  |  |
| Kącik kinomana        | Oglądanie filmć<br>(Filmoterapia)                     | Status                     | Wszyscy       |   |  |  |
| Zabawy na             | Zabawy na świe                                        | Тур                        | Terapia       |   |  |  |
| świeżym<br>powietrzu  | (zbijak, chowan<br>(Ludoterapia)                      | × wyczyść                  |               |   |  |  |
| Malarstwo             | Malowanie i rys                                       |                            | Terapia       |   |  |  |
|                       | (Arteterapia)                                         |                            | Rehabilitacia |   |  |  |
| Śpiewanie w<br>chórze | Zajęcia chóru (N                                      | luzykoterapia)             | Акцина        | 1 |  |  |
| Robótki ręczne        | Robótki ręczne (<br>haftowanie, wys:<br>(Arteterania) | szydełkowanie,<br>zywanie) | Aktywna       |   |  |  |

Po utworzeniu predefiniowanej grupy zajęciowej możemy przystąpić do planowania zajęć na jej podstawie. Zajęcia możemy planować pojedynczo lub cyklicznie.

# 7.2. DODAWANIE ZAJĘĆ DLA GRUPY ZAJĘCIOWEJ.

Jeżeli chcemy dodać zajęcia dla grupy zajęciowej, przechodzimy do sekcji **GRUPY** w menu głównym aplikacji w której na bazie wiedzy z poprzedniego rozdziału dodaliśmy grupę zajęciową. Ustawiamy się na liście na grupie zajęciowej dla której chcemy dodać zajęcia i w sekcji **ZAJĘCIA GRUPY** klikamy klawisz **+ DODAJ ZAJĘCIA.** 

| S&DAR<br>TERAPIA I REHABI         | RIS<br>Ilitacja                                                              |           |                         | <b>∵</b> =<br>Realizacja | Kartoteka Zajęcia grupowe  | Crupy | Zalecenia mieszkańców |                                                                                                    |          | 2          | Robert |
|-----------------------------------|------------------------------------------------------------------------------|-----------|-------------------------|--------------------------|----------------------------|-------|-----------------------|----------------------------------------------------------------------------------------------------|----------|------------|--------|
|                                   | T FILTRY                                                                     |           | SZCZECÓŁY CRURY         |                          |                            |       |                       |                                                                                                    |          |            |        |
| Nazwa                             | Rodzaj                                                                       | Status    | 020220021 0101 1        |                          |                            |       |                       | S MIESZKAŃCY PROWADZĄCY                                                                                                    | / El     | OYTUJ      | :      |
| Gry planszowe                     | Szachy, warcaby, karty,<br>planszówki (Ludoterapia)                          | Aktywna   | NAZWA<br>Kąpiele wirowe |                          | RODZAJ<br>Półkąpiel wirowa |       | CZAS ZAJĘĆ<br>40 min. | SALA ZAJĘCIOWA<br>Kriokomora                                                                                                    |          |            |        |
| Pływalnia                         | Basen (Hydroterapia)                                                         | Aktywna   | PROWADZĄCY              |                          |                            |       | MIESZKAŃCY            |                                                                                                    |          |            |        |
| Kącik kinomana                    | Oglądanie filmów z omówieniem<br>(Filmoterapia)                              | Aktywna   |                         |                          |                            |       | Michai Bercy          | yewska 😱 Mirosława Andrzeyewska 🗶 Michał Anioła 🔔 Barbara Barbar<br>yś 🞯 Renata Biała 🎯 Maksio Biały 🈩 Maksio Biały 🐚 Bożena Borow | iak 🙆 :  | Zofia Bóbr | Ð      |
| Kriokomora<br>(grupowa)           | Kriokomora (grupa) (Krioterapia)                                             | Aktywna   | ILOŚĆ ZAJĘĆ             |                          |                            |       | ᆂ Janusz Bębe         | en 🐞 Anna Cyżykowska 🍓 Adam Czerwiński 🏦 Zenon Czerwiński 👩                                                                        | Włodzimi | erz Engler | d      |
| Zabawy na<br>świeżym<br>powietrzu | Zabawy na świeżym powietrzu<br>(zbijak, chowany, dwa ognie)<br>(Ludoterapia) | Aktywna   | 0                       |                          |                            |       |                       |                                                                                                    |          |            |        |
| Malarstwo                         | Malowanie i rysowanie<br>(Arteterapia)                                       | Aktywna   | ZAJĘCIA GRUPY           |                          |                            |       |                       | + DODAJ ZAJĘCIA 🗱 PLANUJ                                                                                                    | ZAJĘCIA  | O_ FIL     | LTRY   |
| Śpiewanie w<br>chórze             | Zajęcia chóru (Muzykoterapia)                                                | Aktywna   | LP DATA                 | CZAS TRWANIA             |                            | STA   | TUS LICZBA MIE        | SZKAŃOŚN SALA                                                                                                    |          |            |        |
| Robótki ręczne                    | Robótki ręczne (szydelkowanie,<br>haftowanie, wyszywanie)<br>(Arteterapia)   | Aktywna   |                         |                          |                            | _     | BRAK ZAJĘĆ            |                                                                                                    |          |            |        |
| Kąpanie z<br>ozonowaniem          | Kąpiel perełkowa + ozonowanie<br>(Hydroterapia)                              | Aktywna   |                         |                          |                            |       |                       |                                                                                                    |          |            |        |
| Kąpiele wirowe                    | Półkąpiel wirowa (Hydroterapia)                                              | Aktywna + |                         |                          |                            |       |                       |                                                                                                    |          |            |        |

Program przeniesie nas do sekcji zajęć grupowych dla tej grupy zajęciowej i wyświetli okno dodawania nowych zajęć.

| ≈=         | E         | <u>i</u>        | <b>.</b> | ÷                     |
|------------|-----------|-----------------|----------|-----------------------|
| Realizacja | Kartoteka | Zajęcia grupowe | Grupy    | Zalecenia mieszkańców |

| 🚖 / REHABILITACJA / ZAJĘCIA GRUPOWE / NOWE ZAJ | ĘCIA GRUPOWE                                                                                                    |          |
|------------------------------------------------|----------------------------------------------------------------------------------------------------|----------|
| NOWE ZAJĘ                                      | CIA GRUPOWE - GRUPA KĄPIELE V                                                                                                    | VIROWE   |
| Data rozpoczęcia *                             | 26.03.2025 09:54                                                                                                    |          |
| Czas trwania *                                 | 40 min                                                                                                    |          |
| Тур *                                          | Rehabilitacja                                                                                                    | *        |
| Kategoria *                                    | Hydroterapia                                                                                                    | ¥        |
| Rodzaj *                                       | Półkąpiel wirowa                                                                                                    | ¥        |
| Pracownicy *                                   | Wybierz pracowników                                                                                                    | <b>v</b> |
| Uczestnicy                                     | Wybierz uczestników     Anna Andrzejewska      Com Mirosława Andrzejewska      Wiekał Anioła      Wiekał Barbara Barbarowicz      Om Michał Bercys      + 10 więcej | •        |
| Sala                                           | Kriokomora                                                                                                    | <b>~</b> |
|                                                | ANULUJ DODAJ                                                                                                    |          |

Wszystkie parametry jakie zdefiniowano dla tej grupy zostały umieszczone automatycznie przy dodawania nowego zajęcia grupowego (taki jakie były na moment jej tworzenia). Jeżeli data rozpoczęcia oraz godzina, czas trwania, uczestnicy czy sala zajęć uległy w międzyczasie zmianie i wymagają korekty, to możemy je przed dodaniem zmodyfikować dla konkretnie wystąpienia. Dodatkowo, jeżeli nie podaliśmy w grupie zajęciowej pracowników, to teraz możemy na bieżąco ich określić zgodnie ze stanem rzeczywistym na moment planowania realizacji tej usługi. Po ustaleniu docelowych parametrów zajęć możemy je zachować klikając klawisz **DODAJ.** 

|                                                             | <b>∵</b> ⊒<br>Realizacja | E 🚉<br>Kartoteka Zajęcia grupowe  | <b>L</b> Grupy 2 | Zalecenia mieszkańców        |                      |                        |                           |   | Ø           | 27         | Robert |
|-------------------------------------------------------------|--------------------------|-----------------------------------|------------------|------------------------------|----------------------|------------------------|---------------------------|---|-------------|------------|--------|
|                                                             | ILITACJA /               | ZAJĘCIA GRUPOWE / 96              |                  |                              |                      |                        |                           |   |             |            |        |
| DATA ROZPOCZE<br>26.03.2025 09:5<br>GRUPA<br>Kąpiele wirowe | Y ZAJĘC<br>CIA<br>54     | <b>RODZAJ</b><br>Półkąpiel        | wirowa           |                              | CZAS ZAJĘĆ<br>40 min |                        | <b>SALA</b><br>Kriokomora | ۹ | EDYTUJ      | <b>i</b> U | JSUŃ   |
| Rrzak Witold (Um                                            | owa 23/2022)             | Porajewski Robert (Umowa 12/2022) | ) Kowalski Tor   | nasz (Umowa zlecenie 234/202 | 5) Major Natalia (Un | nowa zlecenie 23/2024) |                           |   |             |            |        |
| UCZESTNIC                                                   | Y                        |                                   |                  |                              |                      |                        |                           |   |             |            |        |
|                                                             |                          | MIESZKANIEC                       |                  | OPEONY                       | 005114               |                        |                           |   | •).         |            |        |
|                                                             | LP                       | MIESZKANIEC                       |                  | OBECNY                       | UCENA                | OCENA OPISOWA          |                           |   | <b>.</b>    |            |        |
|                                                             | 1                        | Andrzejewska Anna                 |                  | 0                            |                      | -                      | Ð                         | Q | ×           |            |        |
|                                                             | 2                        | Andrzejewska Mirosława            |                  | 0                            |                      |                        | Ð                         | Q | ×           |            |        |
|                                                             | 3                        | Anioła Michał                     |                  | 0                            |                      | -                      | Ð                         | Q | ×           |            |        |
|                                                             | 4                        | Barbarowicz Barbara               |                  | 0                            |                      |                        | Ð                         | Q | ×           |            |        |
|                                                             | 5                        | Bercyś Michał                     |                  | 0                            |                      |                        | e                         | Q | ×           |            |        |
|                                                             | 6                        | Bęben Janusz                      |                  | $\bigcirc$                   |                      | ·                      | Ð                         | Q | ×           |            |        |
|                                                             | 7                        | Biała Renata                      |                  | 0                            |                      | -                      | Ð                         | Q |             |            |        |
|                                                             | 8                        | Biały Maksio                      |                  | 0                            |                      |                        | Ð                         | Q | ×           |            |        |
|                                                             | 9                        | Biały Maksio                      |                  | $\bigcirc$                   |                      | -                      | Ð                         | Q | ×           |            |        |
|                                                             | 10                       | Borowiak Bożena                   |                  | $\bigcirc$                   |                      | -                      | Ð                         | Q | ×           |            |        |
|                                                             |                          |                                   |                  | + D                          | DDAJ                 |                        |                           |   |             |            |        |
|                                                             |                          |                                   |                  |                              |                      |                        |                           |   | 1 - 10 7 15 | 7          |        |

Zapisane zajęcia wyświetlają listę uczestników. Jak widać program przeniósł nas z sekcji grup zajęciowych do sekcji zajęć grupowych, gdzie na podstawie grupy zaplanowane zostały zajęcia. Można także

bez wcześniejszego przygotowywani grupy zajęciowej, zaplanować dowolne zajęcia ad hoc. O tym dowiemy się z rozdziału **8.1 (kliknij aby przejść).** 

#### 7.3. EDYCJA I MODYFIKACJE ZAJĘCIA GRUPOWEGO.

Jeżeli zaistnieje potrzeba modyfikacji zajęcia grupowego (jeszcze nie zrealizowanego) to w podglądzie możemy wpłynąć na ustalenia związane z jego nagłówkiem w sekcji szczegóły zajęć oraz w sekcji uczestników jeżeli pomiędzy zaplanowaniem tych zajęć a zbliżającym się terminem ich realizacji, lista uczestników uległa zmianie np. ktoś odszedł lub ktoś doszedł.

W SZCZEGÓŁACH ZAJĘĆ po uprzednim kliknięciu EDYTUJ możliwa jest zmiana wszystkich parametrów oprócz rodzaju zajęć. Jeżeli zaistnieje konieczność ich odwołania, możemy je trwale usunąć klikając USUŃ. Ikona lupy pozwala podejrzeć szczegóły zajęć.

W tabeli **UCZESTNICY** widoczny jest podgląd na status obecności, ocenę punktową oraz ocenę opisową każdego z mieszkańców pod warunkiem, że takie zajęcia już zrealizowano. Przed realizacją te elementy są puste. Na końcu każdego rekordu dostępne są trzy ikony:

**SPINACZ** – jest linkiem do kartoteki wybranego mieszkańca i zakładki zajęć grupowych o których mowa była w rozdziale *6.2 (kliknij aby przejść)*.

LUPA – to podgląd na szczegóły wybranej pozycji.

KOSZ – umożliwia szybkie usunięci mieszkańca z listy uczestników zajęcia grupowego.

Nad tabelą znajdziemy także ikonę dodawani innych mieszkańców do tego zajęcia grupowego lub usunięciu wielu po ówczesnym oznaczeniu ich w pierwszej kolumnie tabeli. Po wybraniu więcej niż jednego uczestnika znacznikiem w pierwszej kolumnie, aktywuje się czerwona ikona usuwania wielu:

| UCZESTN | UCZESTNICY |                        |            |       |               |       |  |  |  |  |  |
|---------|------------|------------------------|------------|-------|---------------|-------|--|--|--|--|--|
| •       | LP         | MIESZKANIEC            | OBECNY     | OCENA | OCENA OPISOWA | 2. 2. |  |  |  |  |  |
|         | 1          | Andrzejewska Anna      | 0          |       | -             | Ø Q 🗵 |  |  |  |  |  |
|         | 2          | Andrzejewska Mirosława | $\bigcirc$ |       | -             | Ø Q 🖻 |  |  |  |  |  |
|         | 3          | Anioła Michał          | 0          |       | -             | Ø Q 🖻 |  |  |  |  |  |
|         | 4          | Barbarowicz Barbara    | $\bigcirc$ |       | -             | ଡ ର 🖻 |  |  |  |  |  |
|         | 5          | Bercyś Michał          | $\bigcirc$ |       | -             | ଡ ର 🖻 |  |  |  |  |  |
|         | 6          | Bęben Janusz           | $\bigcirc$ |       | -             | ଡ ର 🖻 |  |  |  |  |  |
|         | 7          | Biała Renata           | $\bigcirc$ |       | -             | ଡ ର 🖻 |  |  |  |  |  |
|         | 8          | Biały Maksio           | $\bigcirc$ |       | -             | Ø Q 🖻 |  |  |  |  |  |
|         | 9          | Biały Maksio           | $\bigcirc$ |       | -             | Ø Q 🖻 |  |  |  |  |  |
|         | 10         | Borowiak Bożena        | $\bigcirc$ |       | -             | Ø Q 🖻 |  |  |  |  |  |
|         |            |                        |            |       |               |       |  |  |  |  |  |

# 7.4. PLANOWANIE ZAJĘĆ CYKLICZNYCH DLA GRUPY ZAJĘCIOWEJ.

W poprzednim rozdziale dowiedzieliśmy się jak dla grupy zajęciowej wygenerować pojedyncze zajęcia grupowe. Jeżeli zajęcia grupowe dla grupy zajęciowej charakteryzuje cykliczność, to możemy w łatwy sposób zaprogramować wiele zajęć grupowych do przód, korzystając z inteligentnego planera zajęć.

Aby dodać cykl zajęć do grupy zajęciowej należy udać się do zakładki **GRUPY** i skorzystać z klawisza **PLANUJ ZAJĘCIA** będą w kontekście wybranej przez nas grupy zajęciowej (kolejny klawisz tuż obok dodawania pojedynczych zajęć).

| S&DAR<br>terapia i rehabi         | RIS<br>Ilitacja                                                              |         |                         | <b>∵=</b><br>Realizacja | E 😥<br>Kartoteka Zajęcia grupowe | <b>X</b><br>Grupy | ÷<br>Zalecenia mieszka | ńców                  |                          |                           |                    | Ø          | .22                | Robert |
|-----------------------------------|------------------------------------------------------------------------------|---------|-------------------------|-------------------------|----------------------------------|-------------------|------------------------|-----------------------|--------------------------|---------------------------|--------------------|------------|--------------------|--------|
|                                   | T FILTRY                                                                     |         |                         |                         |                                  |                   |                        |                       |                          |                           |                    |            |                    |        |
| Nazwa                             | Rodzaj                                                                       | Status  | SZCZEGOLT GROPT         |                         |                                  |                   |                        |                       |                          | A MIESZKAŃCY              | ROWADZĄCY          | / ED       | тиј                | :      |
| Gry planszowe                     | Szachy, warcaby, karty,<br>planszówki (Ludoterapia)                          | Aktywna | NAZWA<br>Kąpiele wirowe |                         | RODZAJ<br>Półkąpiel wirowa       |                   |                        | CZAS ZAJĘĆ<br>40 min. |                          | SALA ZAJĘCI<br>Kriokomora | AWG                |            |                    |        |
| Plywalnia                         | Basen (Hydroterapia)                                                         | Aktywna | PROWADZĄCY              |                         |                                  |                   |                        | MIESZKAŃCY            |                          |                           |                    |            |                    |        |
| Kacik kinomana                    | Oglądanie filmów z omówieniem                                                | Aktywna |                         |                         |                                  |                   |                        | Anna Andrzejew        | Andrzejews               | ika (1) Michał Anioła     | Barbara Barbaro    | wicz       | E. Dille           |        |
| require information               | (Filmoterapia)                                                               |         |                         |                         |                                  |                   |                        | Michail Bercys        | enata biara enata biara  | Maksio biary              | Bozena Borowia     | IK 👹 20    | nia boor           | 1      |
| Kriokomora<br>(grupowa)           | Kriokomora (grupa) (Krioterapia)                                             | Aktywna | ILOŚĆ ZAJĘĆ             |                         |                                  |                   |                        | Janusz Bęben          | 👹 Anna Cyzykowska 🛛 🥁 Ad | am üzerwinski 🚡 Zer       | ion Czerwinski 🦉 V | włodzimiej | z Englero          |        |
| Zabawy na<br>świeżym<br>powietrzu | Zabawy na świeżym powietrzu<br>(zbijak, chowany, dwa ognie)<br>(Ludoterapia) | Aktywna | 1                       |                         |                                  |                   |                        |                       |                          |                           |                    |            | _                  |        |
| Malarstwo                         | Malowanie i rysowanie<br>(Arteterapia)                                       | Aktywna | ZAJĘCIA GRUPY           |                         |                                  |                   |                        |                       |                          | + DODAJ ZA.               | IĘCI , 🗱 PLANUJ 2  | AJĘCIA     | D <sub>-</sub> FIL | TRY    |
| Śpiewanie w<br>chórze             | Zajęcia chóru (Muzykoterapia)                                                | Aktywna | LP DATA                 |                         | CZAS TRWANIA                     | STAT              | US                     | LICZBA                | A MIESZKAŃCÓW            | SALA                      |                    |            |                    |        |
| Robótki ręczne                    | Robótki ręczne (szydełkowanie,<br>haftowanie, wyszywanie)<br>(Arteterapia)   | Aktywna | 1 26.03.2025 09:54      |                         | 40 min                           | Nie               | zakończone             | 10                    |                          | Kriokor                   | nora<br>1          | - 1 z 1    | <                  | >      |
| Kąpanie z                         | Kąpiel perełkowa + ozonowanie<br>(Wydrotecznia)                              | Aktywna |                         | -                       |                                  |                   |                        |                       |                          |                           |                    |            |                    |        |
| Kąpiele wirowe                    | Półkąpiel wirowa (Hydroterapia)                                              | Aktywna |                         |                         |                                  |                   |                        |                       |                          |                           |                    |            |                    |        |
|                                   |                                                                              | (+      |                         |                         |                                  |                   |                        |                       |                          |                           |                    |            |                    |        |

W kolejnym oknie konieczne będzie ustalenie parametrów zajęć grupowych o charakterze cyklicznym poprzez następujące parametry:

DATA OD – określa datę od kiedy ma być rozpoczęta cykliczność zajęć dla tej grupy zajęciowej.

**GODZINA ROZPOCZĘCIA** – określa godzinę rozpoczęcia zajęć.

**DATA DO** – określa datę do kiedy zajęcia mają być generowane cykliczne.

**CYKLICZNOŚĆ** – jest najważniejszym parametrem tego mechanizmu. To tu ustalamy czy zajęcia mają odbywać się w wybrane **dni tygodnia** np. tylko w środy i piątki czy **interwałem** ma być cykliczność ustalana co ile dni np. co 2 dni.

**INTERWAŁ** – określa przy zajęciach z cyklicznością w wybrane dni tygodnia, czy zajęcia mają odbywać się co tydzień w tych samych dniach, czy co 2 tygodnie, 3, 4 itd.

**CZAS TRWANIA–** określa czas zajęć. Możemy wprowadzić wartość samemu lub zostanie ona wypełniona domyślną wartością ze słownika rodzaju usługi (o ile ustawiono).

SALA – określa miejsce realizacji zajęć.

#### PLANOWANIE ZAJĘĆ GRUPOWYCH - KĄPIELE WIROWE

| Data od*             | 01.03.2      | 025            |                |                |              |    |    |  |   | i i |
|----------------------|--------------|----------------|----------------|----------------|--------------|----|----|--|---|-----|
| Godzina rozpoczęcia* | 20:07        |                |                |                |              |    |    |  |   | 0   |
| Data do*             | 31.08.2      | 1.08.2025      |                |                |              |    |    |  |   |     |
| Cykliczność*         | Dni tygodnia |                |                |                |              |    |    |  | • |     |
| Dni tygodnia         | $\checkmark$ |                |                |                | $\checkmark$ |    |    |  |   |     |
| Interwał (tygodnie)  | Pn           | Wt             | Sr             | Czw            | Pt           | Sb | Nd |  |   |     |
| Czas trwania*        |              |                |                |                |              |    |    |  |   |     |
| Sala                 | Park         |                |                |                |              |    |    |  |   | •   |
|                      |              | marzec 20      | )25 👻          | <              | >            |    |    |  |   |     |
|                      |              | P W            | Ś C            | P S            | Ν            |    |    |  |   |     |
|                      |              |                |                | 1              | 2            |    |    |  |   |     |
|                      |              | 3 4            | 5 6            | 7 8            | 9            |    |    |  |   |     |
|                      |              | 10 11<br>17 18 | 12 13<br>19 20 | 14 15<br>21 22 | 16<br>23     |    |    |  |   |     |
|                      |              | 24 25          | 26 27          | 28 29          | 30           |    |    |  |   |     |
|                      | (            | 31             | -              | -              |              |    |    |  |   |     |
|                      |              |                |                |                |              |    |    |  |   |     |

ZAMKNIJ UTWÓRZ

**KALENDARZ** – wizualizuje wyżej określone parametry w widoku kalendarza miesięcznego. Stanowi podgląd zaplanowanych dni realizacji. Jeżeli, któryś z cyklicznych dni nie jest dostępny do realizacji zajęć grupowych ale za to dzień następny jest do tego przygotowany (lub inny), użytkownik może bezpośrednio na tym kalendarzu zmienić poszczególne podświetlanie poprzez kliknięcie na wybrany dzień miesiąca. Podświetlenie granatowe to dzień wybrany, kliknięcie na niego spowoduje zmianę na kolor biały a tym samy ten dzień nie będzie uwzględniany w cykliczności planowania. W zamian za to może kliknąć na dzień następny podświetlając go na granatowo. W naszym przykładzie poniżej dzień 14 kiedy nie może być zajęć zastępuje się 15 a 28 dniem 29 marca.

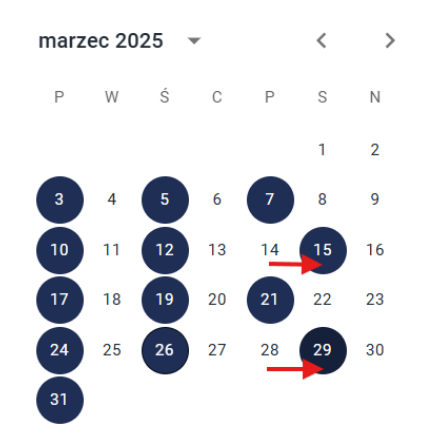

Aby zachować zaplanowane ustalenia cykliczności zajęć grupowych klikamy klawisz **UTWÓRZ.** W kartotece zajęć grupowych dla tej grupy zajęciowej powstaje lista zaplanowanych wystąpień. Program pokazuje podgląd zajęć w sekcji **ZAJĘCIA GRUPY.** 

| 74. | ECIA GRUPY       |              |               |                    |                                    |        |
|-----|------------------|--------------|---------------|--------------------|------------------------------------|--------|
|     |                  |              |               |                    | + dodaj zajęcia 🕺 planuj zajęcia 🎙 | FILTRY |
| LP  | DATA             | CZAS TRWANIA | STATUS        | LICZBA MIESZKAŃCÓW | SALA                               |        |
| 1   | 26.03.2025 09:54 | 40 min       | Niezakończone | 15                 | Kriokomora                         | Ø      |
| 2   | 26.03.2025 20:00 | 40 min       | Niezakończone | 15                 | Basen                              | Ø      |
| 3   | 28.03.2025 20:00 | 40 min       | Niezakończone | 15                 | Basen                              | Ø      |
| 4   | 31.03.2025 20:00 | 40 min       | Niezakończone | 15                 | Basen                              | Ø      |
| 5   | 02.04.2025 20:00 | 40 min       | Niezakończone | 15                 | Basen                              | Ø      |
| 6   | 04.04.2025 20:00 | 40 min       | Niezakończone | 15                 | Basen                              | Ø      |
| 7   | 07.04.2025 20:00 | 40 min       | Niezakończone | 15                 | Basen                              | Ø      |
| 8   | 09.04.2025 20:00 | 40 min       | Niezakończone | 15                 | Basen                              | O      |
| 9   | 11.04.2025 20:00 | 40 min       | Niezakończone | 15                 | Basen                              | Ø      |
| 10  | 15.04.2025 20:00 | 40 min       | Niezakończone | 15                 | Basen                              | Ø      |
|     |                  |              |               |                    | 1 - 10 z 56                        | < >    |
|     |                  |              |               |                    |                                    |        |

Przy każdym z nich znajduje się ikona spinacza przenosząca nas bezpośrednio do tego dnia w sekcji zajęć grupowych na której możemy dokonywać ewentualnych modyfikacji.

# 7.5. EDYCJA I MODYFIKACJE ZAJĘĆ CYKLICZNYCH.

Mechanizm zajęć cyklicznych może wygenerować jednorazowo dużą ilość zaplanowanych zajęć grupowych dla wybranej grupy zajęciowej. Część z tych zajęć mogło się już odbyć, część dopiero się odbędzie. Warto wiedzieć, że nic nie jest stałe oraz niezmienne. Dlatego też mechanizm ten jest dynamiczny i otwarty na modyfikacje.

#### MODYFIKOWAĆ MOŻEMY:

- POJEDYNCZE ZAJĘCIA ZE WSZYSTKICH WYGENEROWANYCH CYKLICZNIE. Wystarcz odnaleźć dzień ich planowanej realizacji w sekcji ZAJĘCIA GRUPY zakładki GRUPY i za pośrednictwem ikony spinacza przejść do ich ustawień w zakładce zajęć grupowych. Tu możemy zmodyfikować praktycznie wszystko: usunąć jednego lub wielu uczestników, dodać jednego lub wielu uczestników, zmodyfikować datę i godzinę zajęć, czas zajęć, salę realizacji oraz dodać lub usunąć pracowników realizujących. Modyfikacja pojedynczych zajęć omawiana była w rozdziale 7.3 (kliknij aby przejść). Wykonuje się to analogicznie jak przedstawiono w tym rozdziale.
- WSZYSTKIE ZAJĘCIA NIEZREALIZOWANE, jeżeli zmieniły się się założenia pierwotne dla danej grupy zajęciowej. Zmiana parametrów w grupie zajęciowej rzutować będzie automatycznie na zajęcia grupowe, które jeszcze się nie odbyły. Jeżeli np. zrealizowałem 20 ze 100 zajęć a grupa zmieniła liczebność mieszkańców (ktoś odszedł, ktoś odszedł) lub sale zajęć, czas trwania itp. to modyfikacja wpłynie automatycznie na 80 zajęć których

parametry były inne przed modyfikacją. Program zaktualizuje założenia grupy i tym samy zajęcia tych grup, które jeszcze się nie odbyły. Przykład: Mam 20 zajęć które zrealizowano ze 100 zakontraktowanych. Po 20 zajęciach zdecydowano, że ich czas trwania zmieni się z 20 minut na 30 minut a dodatkowo dodany zostanie nowy pracownik. Zmienił się też skład mieszkańców. W takim wypadku po zatwierdzeniu tych zmian, wszystkie 80 jeszcze nie wykonanych zajęć będzie trwało nie 20 a 30 minut, będzie w każdych nowy pracownik oraz zaktualizowana zostanie lista uczestników każdego wystąpienia. Modyfikacja grupy zajęciowej omawiana była w rozdziale **7.1 (kliknij aby przejść).** 

| S®DAF<br>terapia i rehab          | RIS<br>Ilitacja                                                              |         |                     | ≠= 📄 ΩΩ<br>Realizacja Kartoteka Zajęcia grupo | owe Grupy Zalecenia | 🔒<br>mieszkańców                               |                                                   | 던 ² 2<br>Robe             |
|-----------------------------------|------------------------------------------------------------------------------|---------|---------------------|-----------------------------------------------|---------------------|------------------------------------------------|---------------------------------------------------|---------------------------|
|                                   | T FILTRY                                                                     |         | SZCZEGÓŁY GRUPY     | /                                             | /                   |                                                |                                                   |                           |
| Nazwa                             | Rodzaj                                                                       | Status  | NATURA .            |                                               |                     | 0740 74 170                                    | A MIESZKAŃCY A PROWA                              | DZĄCY 🖍 EDYTUJ 🗄          |
| Gry planszowe                     | planszówki (Ludoterapia)                                                     | Aktywna | Kąpiele wirowe      | Półkąpist wirowa                              |                     | 40 min.                                        | Kriokomora                                        |                           |
| Phywalnia                         | Basen (Hydroterapia)                                                         | Aktywna | PROWADZĄCY          |                                               |                     | MIESZKAŃCY                                     | Michail Aniola     Aniola     Barbara Barbarawicz | hai Bercyt 🔗 Benata Biała |
| Kącik kinomana                    | Oglądanie filmów z omówieniem<br>(Filmoterapia)                              | Aktywna |                     |                                               |                     | 😸 Maksio Biały 🔟 Maksio Biały 🐞 Bożena Borowi  | ak 🚯 Zofia Bóbr 主 Janusz Bęben 😸 Anna Cyj         | tykowska                  |
| Kriokomora<br>(grupowa)           | Kriokomora (grupa) (Krioterapia)                                             | Aktywna | ILOŚĆ ZAJĘĆ         |                                               |                     | 😸 Selfin Czerwiński 🏦 Zenon Czerwiński 👩 Włodz | zimierz Englerd                                   |                           |
| Zabawy na<br>świeżym<br>powietrzu | Zabawy na świeżym powietrzu<br>(zbijak, chowany, dwa ognie)<br>(Ludoterapia) | Aktywna | 56                  |                                               |                     |                                                |                                                   |                           |
| Malarstwo                         | Malowanie i rysowanie<br>(Arteterapia)                                       | Aktywna | ZAJĘCIA GRUPY       |                                               |                     |                                                | + dodaj zajęcia 🗱 p                               | LANUJ ZAJĘCIA 👤 FILTRY    |
| Śpiewanie w<br>chórze             | Zajęcia chóru (Muzykoterapia)                                                | Aktywna | LP DATA             | CZAS TRWANIA                                  | STATUS              | LICZBA MIESZKAŃCÓW                             | SALA                                              |                           |
| Dehéthi mene                      | Robótki ręczne (szydełkowanie,                                               | Altoneo | 1 26.03.2025 09:54  | 40 min                                        | Niezakończone       | 15                                             | Kriokomora                                        | Ø                         |
| Robotki ręczne                    | (Arteterapia)                                                                | within  | 2 26.03.2025 20.00  | 40 min                                        | Niezakończone       | 15                                             | Basen                                             | Ð                         |
| Kąpanie z<br>ozonowaniem          | Kąpiel perełkowa + ozonowanie<br>(Hydroterapia)                              | Aktywna | 3 28.03.2028 20.00  | 40 min                                        | Niezakończone       | 15                                             | Basen                                             | Ø                         |
| Kąpiele wirowe                    | Półkąpiel wirowa (Hydroterapia)                                              | Aktywna | 31.03.2025 20.00    | 40 min                                        | Niezakończone       | 15                                             | Basen                                             | Ø                         |
|                                   |                                                                              | ÷       | 5 02.04.2025 20:00  | 40 min                                        | Niezakończone       | 15                                             | Basen                                             | Ø                         |
|                                   |                                                                              |         | 6 04.04.2025 20:00  | 40 min                                        | Niezakończone       | 15                                             | Basen                                             | Ø                         |
|                                   |                                                                              |         | 7 07.04.2025 20:00  | 40 min                                        | Niezakończone       | 15                                             | Basen                                             | Ø                         |
|                                   |                                                                              |         | 8 09.04.2025 20:00  | 40 min                                        | Niezakończone       | 15                                             | Basen                                             | Ø                         |
|                                   |                                                                              |         | 9 11.04.2025 20:00  | 40 min                                        | Niezakończone       | 15                                             | Basen                                             | Ø                         |
|                                   |                                                                              |         | 10 15.04.2025 20.00 | 40 min                                        | Niezakończone       | 15                                             | Basen                                             | Ø                         |
|                                   |                                                                              |         |                     |                                               |                     |                                                |                                                   | 1 - 10 z 56 < >           |
|                                   |                                                                              |         |                     |                                               |                     |                                                |                                                   |                           |

#### 8. ZAJĘCIA GRUPOWE.

Zajęcia grupowe można także dodawać ad hoc, bez konieczności korzystania z przedstawionych wcześniej predefiniowanych grup zajęciowych. Wymaga to jednak podania wszystkich parametrów tworzonych na potrzebę chwili zajęć grupowych.

# 8.1. DODAWANIE ZAJĘĆ GRUPOWYCH.

Aby dodać zajęcia grupowe o dowolnej tematyce i dla dowolnych mieszkańców przechodzimy do sekcji **ZAJĘCIA GRUPOWE** w menu głównym aplikacji. W kartotece zajęć klikamy ikonę + a następnie wprowadzamy kolejno widoczne w formularzu pola: datę i godzinę rozpoczęcia zajęcia grupowego, czas trwania, określenie czy są to zajęcia terapii czy rehabilitacji, ich kategorię i rodzaj, uczestników, pracowników prowadzących oraz salę realizacji tychże zajęć.

|                    | NOWE ZAJĘCIA GRUPOWE                                                                                                    |   |
|--------------------|----------------------------------------------------------------------------------------------------|---|
| Data rozpoczęcia * | 27.03.2025 15:00                                                                                                    |   |
| Czas trwania *     | 45 min                                                                                                    |   |
| Typ *              | Rehabilitacja                                                                                                    | • |
| Kategoria *        | Krioterapia                                                                                                    | • |
| Rodzaj *           | Kriokomora (grupa)                                                                                                    | • |
| Pracownicy *       | Wybierz pracowników<br>Dobrogoszcz Halina, Porajewski Robert, Stefańska Anna                                                                                                    | • |
| Uczestnicy         | Wybierz uczestników<br>Mirosława Andrzejewska  Anace Anna Andrzejewska  Anace Anna Andrzejewska | ▼ |
| Sala               | Basen                                                                                                    | • |
|                    | ANULUJ DODAJ                                                                                                    |   |

Aby zachować wpis klikamy **DODAJ.** Zajęcia pojawią się na kartotece zajęć grupowych w oczekiwaniu na ich realizację zgodnie z wprowadzonymi parametrami. Zajęcia można edytować, modyfikować wedle uznania i dokładnie tak samo jak każde inne np. zajęcia powstałem na bazie grupy zajęciowej.

Podsumowując. Moduł Terapii i Rehabilitacji w tej części, której dotyczą powyższe rozdziały zajmuje się **planowanie zabiegów indywidualnych oraz zajęć grupowych.** Zajęcia grupowe można dodawać pojedynczo lub cyklicznie z wykorzystaniem wcześniej założonych, predefiniowanych grup zajęciowych. Istnieje także możliwość już na poziomie planowania zabiegu indywidualnego dokonania natychmiastowej realizacji. Wszystkie inne realizacje, których planowany czas nadejdzie odnajdziemy w sekcji **REALIZACJE** menu głównego modułu o czym dowiecie się Państwo z kolejnych rozdziałów.

# 9. ZALECENIA(ZABIEGI) INDYWIDUALNE PLANOWANE I REALIZOWANE

#### RÓWNOLEGLE.

Moduł Terapii i Rehabilitacji pozwala na zaplanowanie realizacji zabiegów indywidualnych (według rodzaju) w tym samym czasie, realizowanych przez tego samego pracownika lub pracowników z kilkoma mieszkańcami jednocześnie. Nie są to zajęcia grupowe ani też grupy zajęciowe opisywane we wcześniejszych rozdziałach. W odróżnieniu od nich są to zalecenia indywidualne wpisane w kartotekę mieszkańca zlecone przez specjalistę lub personel jednostki i ze względu na ich charakter można je wykonywać równolegle. Dobrym przykładem może być tu sytuacja kiedy jednostka ma np.: 2 aparaty pola magnetycznego i ten sam pracownik jednocześnie świadczy usługę i realizuje ją u dwóch mieszkańców w tym samym czasie. Mogą to być tez dwie różne usługi. Jeden pracownik w tym samym czasie u jednego mieszkańca prowadzi zabieg pola magnetycznego a u drugiego w tym samym czasie naświetlanie laserem.

Istotną różnicą jest tu charakter usługi – są usługi wynikające z zaleceń indywidualnych oraz takie, które mają charakter zajęć grupowych. Zabiegi równoległe wynikają wyłącznie z puli zaleceń(zabiegów) indywidualnych o których mowa była w rozdziale *6.1 (kliknij aby przejść)*.

Zanim jednak przystąpimy do prowadzenia zabiegów równoległych powstałych na bazie zaleceń indywidualnych musimy koniecznie zapoznać się z rozdziałem *3 (kliknij aby przejść)*. Szczególnie istotna jest sekcja związana ze słownikiem RODZAJE USŁUG.

Planowanie zabiegów indywidualnych równoległych wykonujemy analogicznie jak każde inne zabiegi indywidualne o których mowa w rozdziale 6.3.1 (kliknij aby przejść). Różnica polega na tym, że usługi z zaznaczonym słownikowo statusem "zajęcia równoległe" w słowniku rodzajów usług, są wyłącznie dopuszczone do nakładania się na siebie w tym samym czasie u tego samego pracownika realizującego je.

# 9.1. PLANOWANIE ZABIEGÓW RÓWNOLEGŁYCH.

Planowanie zabiegów równoległych można wykonywać albo z grafiku pracownika (po wejściu w kartotekę w kontekście mieszkańca) lub w kartotece mieszkańców na grafiku mieszkańca. Najwygodniej jednak jest korzystać z grafiku pracownika. W dowolnym miejscu kalendarza, tam gdzie chcemy zaplanować i zrealizować zalecenie klikamy na zalecenie z puli widocznej po lewej stronie ekranu a następnie na kalendarz w miejscu gdzie ma być zaplanowane:

W naszym przykładzie naświetlanie lampą UV umieszczamy w dniu 8 maja od godziny 11:00 u mieszkańca jak na zdjęciu:

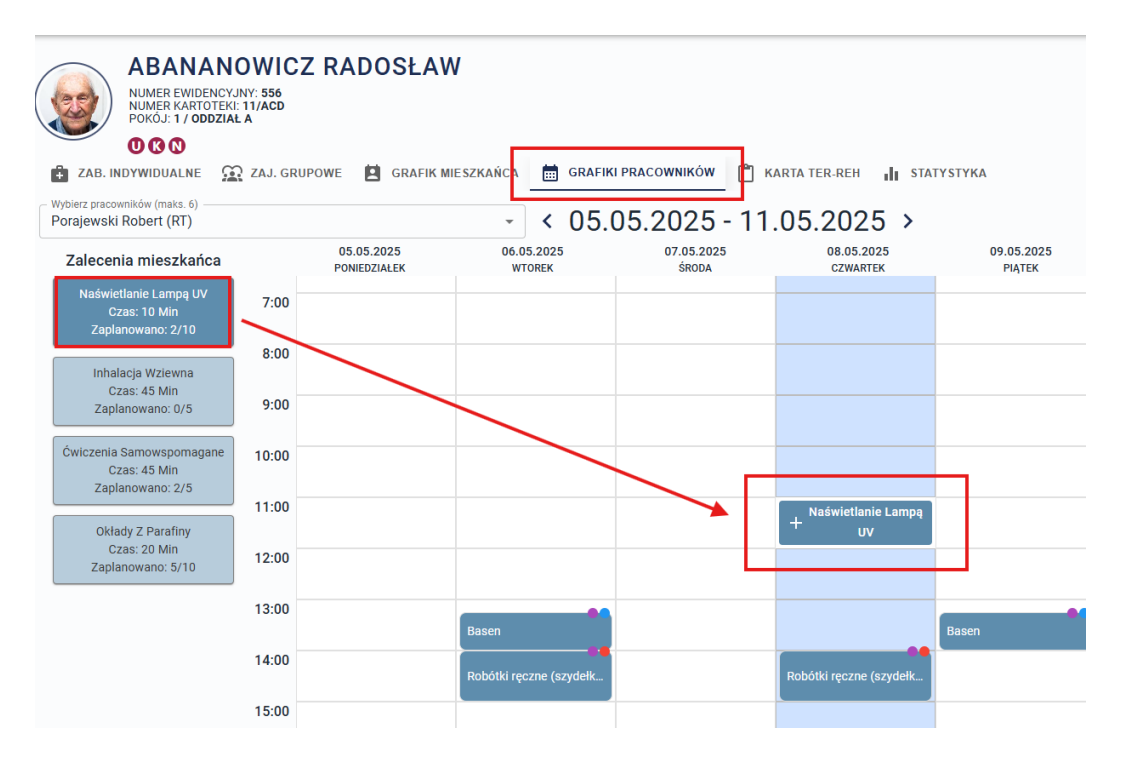

W tym samym dniu i o tej samej porze taki zabieg możemy wykonać u innego mieszkańca równolegle, przechodzimy zatem do jego kartoteki i analogicznie umieszczamy w tym samym miejscu. Kliknięcie należy wykonać w pustym obszarze przedziału godziny i ustawić tę samą godzinę rozpoczęcia usługi jaką ma istniejąca już tam usług.

| Naświetlanie lampą UV<br>+ Naświetlanie Lampą UV |                         | _ |
|--------------------------------------------------|-------------------------|---|
| + Naświetlanie Lampą UV                          | Naświetlanie lampą UV   |   |
|                                                  | + Naświetlanie Lampą UV |   |

W naszym przypadku u poprzedniego mieszkańca ustawiłem start usługi o godzinie 11:00. Teraz program podpowiada nam 11:10 bo włącza się tu mechanizm unikania konfliktu w przypadku usług, które nie można wykonywać jednocześnie. Dlatego też przy drugim mieszkańcu, ustawić należy godzinę 11:00 (ręcznie).

| PLANOWANIE ZABIEGU        | /                        |
|---------------------------|--------------------------|
| Termin                    | 08.05.2025 11:00         |
| Тур *                     | Rehabilitacja 🗸          |
| Kategoria *               | Termoterapia 👻           |
| Rodzaj *                  | Naświetlanie lampą UV 🔹  |
| Czas trwania *            | 10 min                   |
| Pracownik *               | Porajewski Robert (RT) 🔹 |
| Komentarz                 | 0/2500                   |
| Natychmiastowa realizacja |                          |

Po kliknięciu **ZAPISZ** Zauważymy wtedy, że sekcja ta zmieni kolor na różowy oraz nazwie ją **"Zabiegi równoległe"**. Po kliknięciu w taki kafelek, rozwinie się menu szczegółowe z obiema usługami u obu mieszkańców celem edycji, kasowania lub przejścia do ich szczegółów:

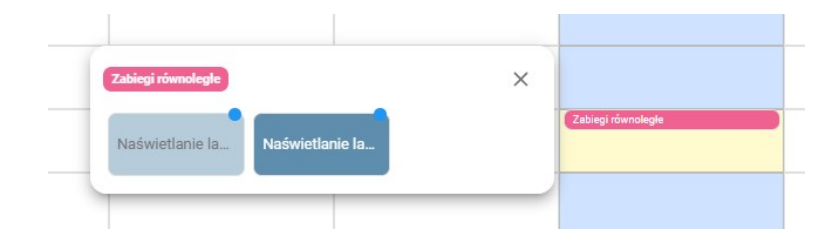

Dla naszego przykładu obaj mieszkańcy mają w tym samym czasie te samą usługę – naświetlania lampa UV. Możemy również dodać kolejnych z innymi usługami realizowanymi w jednym czasie przez tego samego pracownika. Robi się to w analogiczny sposób jak przedstawiono powyżej. Pamiętajmy aby nie ustawiać usługi kilkająć w różowy kafelek zajęć równoległych, tylko tło kafelka odzwierciedlającego przedział godziny. U trzeciego mieszkańca umieścimy usługę okładów z FANGO:

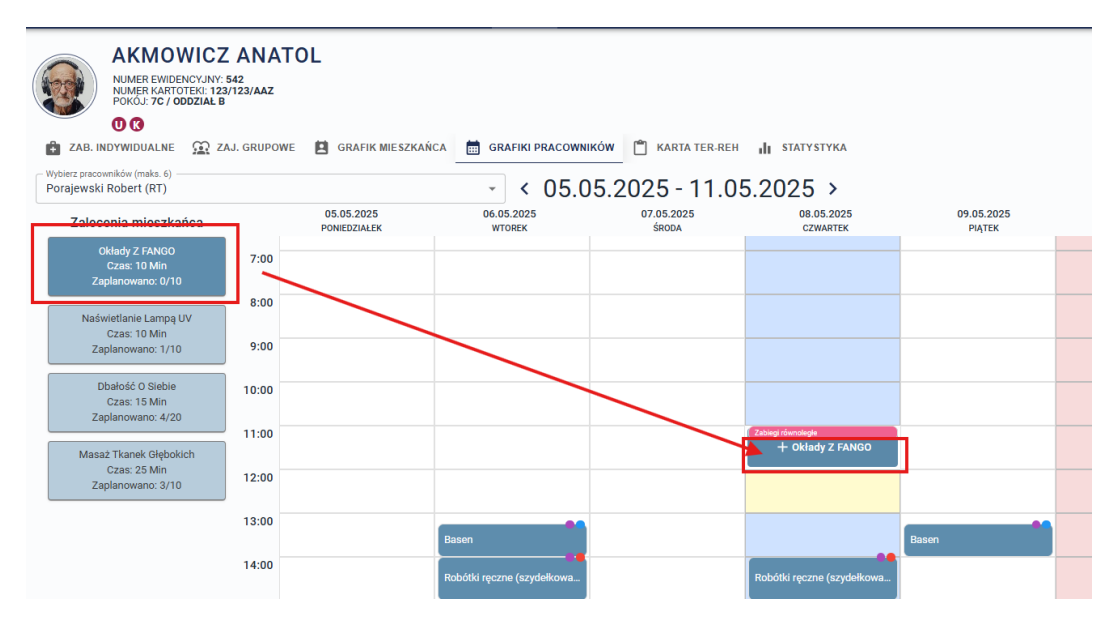

Po dodaniu trzeciego zabiegu w tym samym czasie (pamiętajmy o ustawieniu tej samej godziny rozpoczęcia zabiegu co pozostałe) i kliknięciu w różowy kafelek zabiegu równoległego – zobaczymy szczegóły usług jakie planowane do realizacji są w tym samym czasie:

| - | Zabiegi równoległe |                 | ×              | 1 |                    |
|---|--------------------|-----------------|----------------|---|--------------------|
|   | Naświetlanie la    | Naświetlanie la | Okłady z FANGO |   | Zabiegi równoległe |
|   |                    |                 |                |   |                    |

Po kliknięciu w wybrany kafelek zobaczymy szczegóły zabiegu danego mieszkańca i będziemy mogli także za pośrednictwem widocznych na dole strzałek, przechodzić pomiędzy pozostałymi zabiegami równoległymi (w ramach tego kafelka):

| Zaplanowane     | ۹.:                           | = • • •    |                    |
|-----------------|-------------------------------|------------|--------------------|
| Czwartek, 8 Maj | e lampą UV<br>• 11:00 - 11:10 |            | Zabiegi równoległe |
| Adamski Adam    |                               | <b>×</b>   |                    |
|                 | 2 z 3                         | NASTĘPNY > |                    |
|                 |                               |            |                    |

Kolejnym krokiem będzie realizacja zaplanowanych zabiegów, która wykonuje się dokładnie tak samo jak inne zabiegi indywidualne i nie koniecznie o charakterze równoległym.

# 9.2. REALIZACJA ZABIEGÓW RÓWNOLEGŁYCH.

Przed przystąpieniem do lektury realizacji zabiegów równoległych, warto zapoznać się z następnym rozdziałem niniejszej instrukcji ponieważ opisuje ona dokładnie krok po kroku proces realizacji usług zaplanowanych (indywidualnych). W przypadku zabiegów równoległych droga jest taka sama. Dlatego też opis realizacji zabiegów w tym podrozdziale będzie skrócony. Dokładny opis znajdą Państwo w rozdziale **10** (kliknij aby przejść).

Realizację usług wykonuje się w sekcji **REALIZACJE** widocznej w menu głównym aplikacji będąc w kontekście listy wybranego opiekuna (terapeuty/rehabilitanta). Zabiegi równoległe są tam obrazowane dokładnie tak samo jak, które widzieliśmy na etapie planowania u mieszkańców na grafiku pracownika:

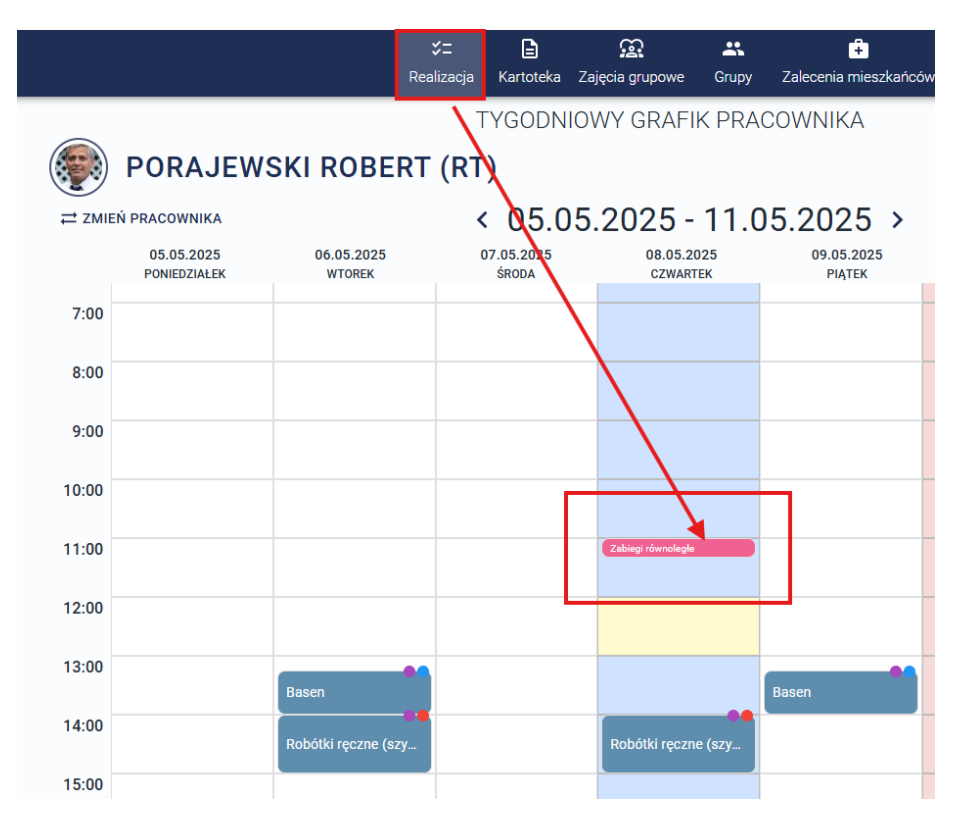

Po kliknięciu w ten kafelek zobaczymy szczegóły wszystkie zabiegów jakie tam się kryją:

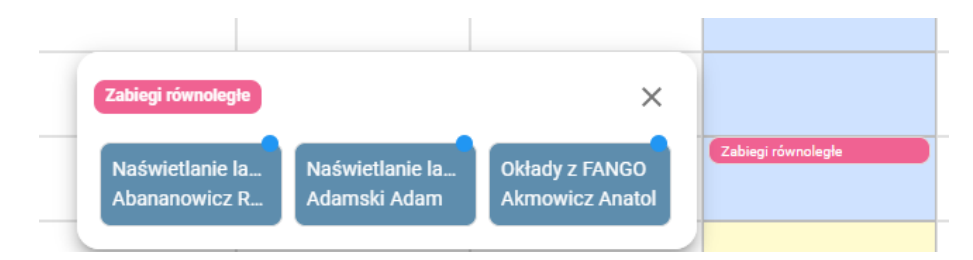

Aby zrealizować któryś z tych zabiegów, musimy wejść w menu szczegółowe i wybrać odpowiednią opcję: realizacji lub odrzucenia realizacji:

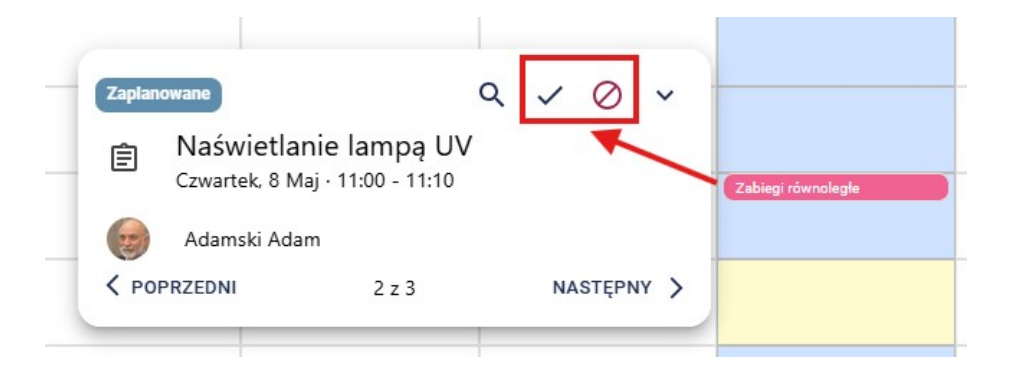

Po realizacji jednego z kliku zabiegów równoległych, program zmieni kolor tego kafelka na zielony:

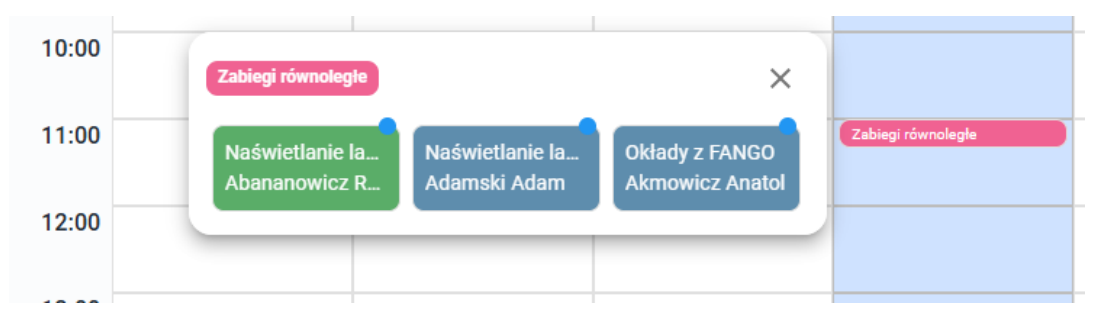

Zabiegi nie wykonane będą w kolorze niebieskim. Pozycje odrzucone będą brązowe. Więcej o realizacja dowiecie się Państwo z kolejnego rozdziału.

# 10. REALIZACJE.

Sekcja realizacji pozwala na odnotowanie wykonań bądź odrzuceń zabiegów indywidualnych lub zajęć grupowych. Posiada ona formę graficzną przedstawiającą tygodniowy kalendarz pracy z osadzonymi na nim usługami do realizacji zaadresowane do wybranego w tym oknie pracownika. Domyślnie program otwiera kalendarz dla zalogowanego pracownika. Grafik pracownika posiada w nagłówku dodatkowe opcje. Pierwsza z nich to **ZMIANA PRACOWNIKA** służąca do wyboru dowolnej osoby i jej grafiku pracy. Warto przypomnieć, że pracownik pojawi się tu pod warunkiem nadania mu odpowiednich zapisów o których mowa była w rozdziale *4 (kliknij aby przejść)*.

W środkowej części okna zobaczymy **PRZEDZIAŁ DAT BIEŻĄCEGO TYGODNIA**, który można zmieniać klikając strzałki przed i po dacie startu i końca tygodnia.

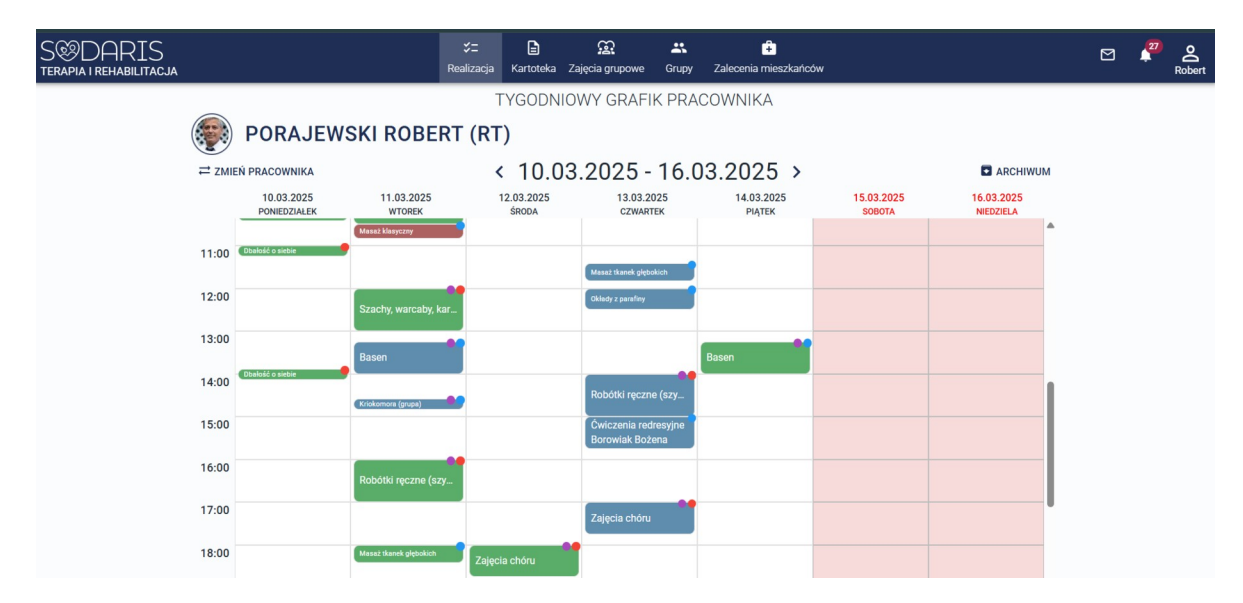

W prawym górnym rogu znajduje się **ARCHIWUM** realizacji wybranego pracownika, gdzie dzięki różnym filtrom jesteśmy w stanie wyświetlić kolejno wszystkie realizacje z bieżącego miesiąca (domyślnie) albo określone takimi cechami jakie tu wybierzemy. Do wyboru są: zabiegi pomiędzy dwiema wybranymi datami, typ z podziałem na rehabilitacje i terapie, wskazanie po konkretnym mieszkańcu i usługach, które ten pracownik z nim zrealizował, filtr po kategoriach i rodzajach z możliwością wyboru określonej lub kilku jednocześnie.

| S DARIS<br>terapia i rehabilitacja |      |                      |                               | <b>∵</b> =<br>Realizacja | Cartoteka  | Cajęcia grupowe  | Srupy     | Zalecenia mieszkańców |       |            |               | 27 | o()<br>Robert |
|------------------------------------|------|----------------------|-------------------------------|--------------------------|------------|------------------|-----------|-----------------------|-------|------------|---------------|----|---------------|
|                                    |      |                      |                               | A                        | RCHIWU     | IM REALIZA       | CJI PRAC  | OWNIKA                |       |            |               |    |               |
|                                    |      | PORAJEW              | SKI ROBER                     | T                        |            |                  |           |                       |       |            |               |    |               |
|                                    | ≓ zM | IIEŃ PRACOWNIKA      |                               |                          |            |                  |           |                       |       |            | ← POWRÓT      |    |               |
|                                    | O1.0 | gi od daty<br>3.2025 | Zabiegi do daty<br>31.03.2025 |                          | Ö          | Filtruj po typie | e X •     | •                     |       | ~ W        | IĘCEJ FILTRÓW |    |               |
|                                    | LP   | DATA ROZPOCZĘCIA     | RODZAJ                        |                          | KATEGORI   | А                | STATUS    | MIESZKANIEC           | OCENA | CZAS TRWAN | AI            |    |               |
|                                    | 1    | 25.03.2025 16:00     | Ćwiczenia redresyjne          | 9                        | Kinezytera | pia indywidualna | Wykonane  | Borowiak Bożena       | 9     | 45 min     | 95            |    |               |
|                                    | 2    | 20.03.2025 08:00     | Ćwiczenia samowsp             | omagane                  | Kinezytera | pia indywidualna | Wykonane  | Abananowicz Radosław  | ч     | 45 min     | 95            |    |               |
|                                    | 3    | 11.03.2025 18:00     | Masaż tkanek głębol           | kich                     | Masaż      |                  | Wykonane  | Akmowicz Anatol       | ч     | 25 min     | 95            |    |               |
|                                    | 4    | 11.03.2025 10:30     | Masaż klasyczny               |                          | Masaż      |                  | Odrzucone | Andrzejewska Anna     |       | 20 min     | 95            |    |               |
|                                    | 5    | 11.03.2025 10:00     | Okłady z parafiny             |                          | Termotera  | bia              | Wykonane  | Andrzejewska Anna     | 9     | 30 min     | 9.5           |    |               |
|                                    | 6    | 10.03.2025 13:53     | Dbałość o siebie              |                          | Usamodzie  | Inianie          | Wykonane  | Czerwiński Adam       | 5     | 15 min     | 95            |    |               |
|                                    | 7    | 10.03.2025 11:00     | Dbałość o siebie              |                          | Usamodzie  | Inianie          | Wykonane  | Czerwiński Adam       | 4     | 15 min     | 9.5           |    |               |
|                                    | 8    | 06.03.2025 14:00     | Obsługa komputera             |                          | Usamodzie  | Inianie          | Odrzucone | Borowiak Bożena       |       | 35 min     | 95            |    |               |
|                                    |      |                      |                               |                          |            |                  |           |                       |       |            | 0. 5          |    |               |

Na ekranie zostanie wyświetlona lista wszystkich realizacji według wybranych wcześniej cech. Widzimy tu datę, kategorię i rodzaj, status, mieszkańca oraz ocenę i czas trwania zabiegu. W ostatniej kolumnie dostępne są ikony akcji. Ikona lupy pozwala podejrzeć szczegóły zabiegu. Ikona zawiniętej strzałki w lewo, jest funkcją pozwalającą na wycofanie zaznaczonej realizacji lub odrzucenia zabiegu. Więcej na temat tej funkcjonalności dowiecie się Państwo z rozdziału *10.3 (kliknij aby przejść)*.

#### **10.1**. REJESTRACJA REALIZACJI.

Rejestrację realizacji wykonuje się po przez kliknięcie usługi na kalendarzu pracownika i wybraniu

ikonki 🗹

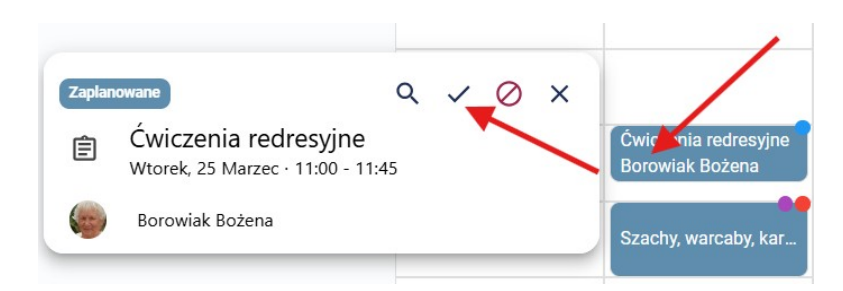

Program poprosi o wprowadzenie komentarza, który można także potraktować jako ocenę opisową realizacji tej usługi oraz wartość oceny punktowej od 1 – najgorzej do 5 – najlepiej.

| REALIZACJA ZABIEGU                                                                          |                                |  |  |  |  |  |  |
|---------------------------------------------------------------------------------------------|--------------------------------|--|--|--|--|--|--|
| Wykonujesz zabieg <b>Ćwiczenia redresyjne</b> zaplanowany dla mieszkańca<br>Borowiak Bożena |                                |  |  |  |  |  |  |
| Realizacja przez<br>Ocena                                                                   | Porajewski Robert              |  |  |  |  |  |  |
| Uwagi                                                                                       | Ćwiczenie przebiegły pomyślnie |  |  |  |  |  |  |
|                                                                                             | 30/2500                        |  |  |  |  |  |  |
|                                                                                             | ANULUJ REALIZACJA              |  |  |  |  |  |  |

Po kliknięciu **REALIZUJ**, usługa trafia do archiwum realizacji. Jej kolor zmieni się z niebieskiego na zielony. W przypadku realizacji zajęć grupowych okno realizacji wygląda nieco inaczej, ponieważ zawiera listę uczestników i każdego z osobna należy (można) ocenić zarówno opisowo jak i punktowo oraz oznaczyć czy był obecny czy nie.

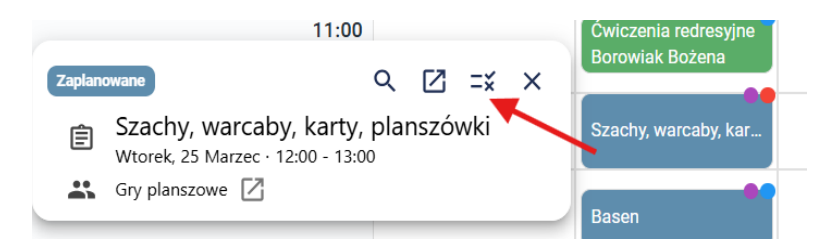

# UCZESTNICY NA ZAJĘCIACH - SZACHY, WARCABY, KARTY, PLANSZÓWKI (GRUPA - GRY PLANSZOWE)

✓ ZAPISANO

|             | LP | MIESZKANIEC            | OBECNY 📀 | OCENA 2   | OCENA OPISOWA                         |
|-------------|----|------------------------|----------|-----------|---------------------------------------|
|             | 1  | Abananowicz Radosław   | 0        | 12345     | Mieszkaniec uwielbia<br>grę w szachy. |
| <b>&gt;</b> | 2  | Andrzejewska Anna      | <b>S</b> | 12345     | Wpisz ocenę                           |
|             | 3  | Andrzejewska Mirosława | <b>S</b> | 12345     | Wpisz ocenę                           |
| <b>V</b>    | 4  | Bercyś Michał          | <b>S</b> | 12345     | Wpisz ocenę                           |
|             | 5  | Biała Renata           | <b>S</b> | 12345     | Wpisz ocenę                           |
|             | 6  | Biały Maksio           | <b>S</b> | 1 2 3 4 5 | Wpisz ocenę                           |
| •           | 7  | Rorowiak Rożana        | •        |           | Whisz ocene                           |
|             |    |                        |          |           | ZAMKNIJ 🛛 🛷 ZATWIERDŹ OBECNOŚĆ        |

Aby od razu ustawić takie same parametry u wszystkich osób na liście możemy kliknąć ikonę ✓ w nagłówku pierwszej kolumny a program cokolwiek nie klikniemy w kolumnach obecny i ocena ustawi dokładnie tak samo dla wszystkich zaznaczonych. Można także selektywnie cofać zaznaczenie u wybranych mieszkańców klikając przy nich ikonę ☑ w pierwszej kolumnie tabeli. Kolumna oceny przyjmuje wartość obecny i nieobecny. Kolumna oceny przyjmuje wartości od 1 – najgorzej do 5 – najlepiej. Ocena opisowa to tekst możliwy do wprowadzenie przy każdym mieszkańcu. Po wypełnieniu niezbędnych pól klikamy ZATWIERDŹ OBECNOŚĆ.

#### **10.2**. ODRZUCENIE REALIZACJI.

Każdą usługę w grafiku można pomimo, iż została zaplanowana odrzucić. Zabieg mógł się nie odbyć z powodu nieprzyjścia mieszkańca lub problemów ich realizacji w jednostce. W takim przypadku program będzie dawał możliwość zdjęcia zabiegu z puli dostępnych nawet jak się nie odbył nie z winy jednostki. Jednostka była gotowa na realizację, zawiódł mieszkaniec, który nie przyszedł. Będzie można także odrzucić realizację z zachowanie tego zabiegu w puli do realizacji w innym terminie. Zajęcia grupowe z kolei mogły się nie odbyć i albo zostaną usunięte albo odrzucone. Zajęcia odrzucone będą widoczne w archiwach, usunięte bezpowrotnie utracone. To użytkownik decyduje finalnie o wszystkim w przypadku odrzucenia.

Aby odrzucić zabieg indywidualne, podobnie jak to miało miejsce w przypadku realizacji, klikamy na usługę w grafiku pracy ale tym razem wybieramy ikonę ⊘

| ODRZUCENIE ZABIEGU                                                                                  |                                  |  |  |  |  |  |  |  |
|----------------------------------------------------------------------------------------------------|----------------------------------|--|--|--|--|--|--|--|
| Odrzucasz zabieg <b>Masaż tkanek głębokich</b> zaplanowany dla mieszkańca<br><b>Czerwiński Adam</b> |                                  |  |  |  |  |  |  |  |
| Odrzucenie przez                                                                                    | Porajewski Robert                |  |  |  |  |  |  |  |
| Zmniejsza pulę                                                                                      |                                  |  |  |  |  |  |  |  |
| Uwagi                                                                                               | Mieszkaniec nie odwołał zabiegu. |  |  |  |  |  |  |  |
|                                                                                                    | 32/2500                          |  |  |  |  |  |  |  |
|                                                                                                    | ANULUJ ODRZUCENIE                |  |  |  |  |  |  |  |

Domyślnie program zaznacza zmniejszeniu puli przy odrzuceniu zabiegu indywidualnego. Użytkownik, może ten znacznik zmienić i wtedy pula nie ulegnie zmniejszeniu. Aby zachować, klikamy **ODRZUĆ.** Kolor kafelka usługi zmieni się na czerwony.

W przypadku zajęć grupowych nie ma możliwości ich całościowego odrzucenia. Wtedy zajęcia się usuwa o czym mowa był we wcześniejszych rozdziałach. Można jednak niektórym mieszkańcom zaznaczyć nieobecność jeżeli nie pojawili się oni na zajęciach grupowych do których zostali zapisanie.

| UCZESTNICY NA ZAJĘCIACH - ROBÓTKI RĘCZNE (SZYDEŁKOWANIE, HAFTOWANIE, WYSZYWANIE)<br>(GRUPA - ROBÓTKI RĘCZNE)<br>✓ ZAPISANO |    |                     |          |           |                     |          |  |  |
|----------------------------------------------------------------------------------------------------|----|---------------------|----------|-----------|---------------------|----------|--|--|
| $\checkmark$                                                                                                    | LP | MIESZKANIEC         | OBECNY 🥑 | OCENA     | OCENA OPISOWA       | Î        |  |  |
| $\checkmark$                                                                                                    | 1  | Aksbara Anastazja   | ⊗        | 12345     | Wpisz ocenę         |          |  |  |
| $\checkmark$                                                                                                    | 2  | Andrzejewska Anna   | ⊗        | 1 2 3 4 5 | Wpisz ocenę         |          |  |  |
| ✓                                                                                                    | 3  | Barbarowicz Barbara | ⊗        | 1 2 3 4 5 | Wpisz ocenę         |          |  |  |
| ✓                                                                                                    | 4  | Bęben Janusz        | 8        | 12345     | Wpisz ocenę         |          |  |  |
|                                                                                                    | 5  | Biała Renata        | 0        | 12345     | Wpisz ocenę         |          |  |  |
| ✓                                                                                                    | 6  | Biały Maksio        | <b>S</b> | 12545     | Wpisz ocenę         |          |  |  |
|                                                                                                    | 7  | Borowiak Bożena     | <b>S</b> | 12345     | Wpisz ocenę         |          |  |  |
|                                                                                                    |    |                     |          |           | ZAMKNIJ 🗸 ZATWIERDŹ | OBECNOŚĆ |  |  |

#### 10.3. COFNIĘCIE REALIZACJI.

W przypadku kiedy omyłkowo zaznaczyliśmy realizację zabiegu indywidualnego, istniej możliwość wycofania tej operacji. W takim wypadku udajemy się do archiwum w grafiku pracownika na zakładce **REALIZACJE** i za pośrednictwem filtrów o których mowa był w rozdziale *10 (kliknij aby przejść)*.odnajdujemy szukany zbieg. Następnie w ostatnie kolumnie klikamy ikonkę cofnięcia: S. Program pozwoli dopisać ewentualne uwagi do tej operacji a kliknięcie **PRZYWRÓĆ ZABIEG** spowoduje przeniesienie go na kalendarz jako zabiegu do ponownej realizacji.

| PRZYWRÓĆ ZABIEG                                       |                |            |                |
|-------------------------------------------------------|----------------|------------|----------------|
| Przywracasz zabieg <b>Ćwiczeni</b><br>Borowiak Bożena | a redresyjne z | aplanowany | dla mieszkańca |
| Uwagi                                                 |                |            |                |
| 0/2500                                                |                |            |                |

W przypadku zajęć grupowych możemy edytować zapisy realizacji takiej usługi, wybiórczo zmieniając statusy u wybranych mieszkańców. W tym celu odnajdujemy zajęcia w grafiku pracy terapeuty lub rehabilitanta, który realizował te zajęcie (w menu **REALIZACJA**) i dokładnie tak samo jak się realizuje takie zajęcie, dokładnie tak sam je się poprawia jeżeli pierwotnie zaznaczyliśmy złe statusy na obecności, złą ocenę punktową czy chcielibyśmy poprawić opis oceny opisowej wystarczy kliknąć w kafelek zrealizowanej usługi, przejść do ikony realizacji i na liście mieszkańców poprawić to co wymaga korekty. Następnie zatwierdzić klawiszem **ZATWIERDŹ OBECNOŚĆ.** Obsługa w tym miejscu nie różni się niczym od tego o czym mowa była w rozdziale *10.1 (kliknij aby przejść)*.

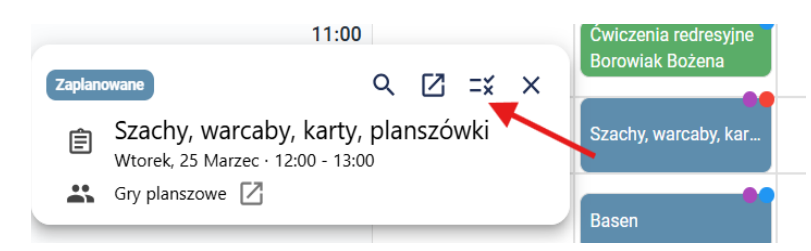

# 11. ZALECENIA MIESZKAŃCÓW.

Zalecenia mieszkańców to ostatni element menu głównego SODARIS. To lista pokazująca wszystkie zalecenia jakie posiada mieszkaniec. Tą zakładkę można potraktować jako inną formę sekcji **REALIZACJA.** Nie ma tu kalendarza. Lista ta dotyczy wyłącznie zaleceń i zabiegów indywidualnych, bez zajęć grupowych.

| *=         |           | <u>i</u>        | *     | ÷                     |
|------------|-----------|-----------------|-------|-----------------------|
| Realizacja | Kartoteka | Zajęcia grupowe | Grupy | Zalecenia mieszkańców |

| S®DARIS<br>terapia i rehabilitacja |     |                          | <b>∷ È</b><br>Realizacja Kartote | 😭<br>ka Zajęcia grupowe | <b>S</b> rupy | Zalecenia mieszkańców |               |              |            |                                                                                                    | 27       | Content Robert |
|------------------------------------|-----|--------------------------|----------------------------------|-------------------------|---------------|-----------------------|---------------|--------------|------------|----------------------------------------------------------------------------------------------------|----------|----------------|
| FILTRY ZALECEŃ                     | wsz | YSTKIE ZALECENIA MIESZKA | ŃCÓW                             |                         |               |                       |               |              |            |                                                                                                    |          |                |
| ТҮР                                | LP  | MIESZKANIEC              | RODZAJ                           |                         | KATEGORIA     |                       | ТҮР           | DATA WYDANIA | P Z W 🛛    |                                                                                                    |          |                |
| · ·                                | 1   | abananowicz Radosław     | Okłady z parafin                 | 0                       | Termoterapia  |                       | Rehabilitacja | 10.03.2025   | 10 0 3     | ~                                                                                                    | REALIZUJ |                |
| MIESZKANIEC                        | 2   | Abananowicz Radosław     | Ćwiczenia samo                   | wspomagane              | Kinezyterapia | i indywidualna        | Rehabilitacja | 10.03.2025   | 5 0 2      | ~                                                                                                    | REALIZUJ |                |
| Wybierz 👻                          | 3   | 🄕 Abananowicz Radosław   | Inhalacja wziewr                 | a                       | Inhalacje     |                       | Rehabilitacja | 19.03.2025   | 5 0 0      | ~                                                                                                    | REALIZUJ |                |
| KATEGORIE I RODZAJE                | 4   | G Adamczyk Kamil         | Spotkanie z pser                 | n                       | Dogoterapia   |                       | Rehabilitacja | 20.06.2024   | 1 1 0      | ~                                                                                                    | REALIZUJ |                |
| Wybierz 👻                          | 5   | G Adamski Adam           | Kąpiel solankow                  | a                       | Hydroterapia  | _arch                 | Rehabilitacja | 09.03.2023   | 10   3   4 | ~                                                                                                    | REALIZUJ |                |
|                                    | 6   | 😡 Adamski Adam           | Kinesiotaping                    |                         | Kinezyterapia | i_arch                | Rehabilitacja | 30.01.2024   | 11   0   4 | <                                                                                                    | REALIZUJ |                |
|                                    | 7   | 😡 Adamski Adam           | Deszczownica z                   | masażem                 | Hydroterapia  | _arch                 | Rehabilitacja | 15.04.2024   | 4 0 1      | ~                                                                                                    | REALIZUJ |                |
|                                    | 8   | 😡 Adamski Adam           | Laseroterapia be                 | zkontaktowa             | Laseroterapi  | a_arch                | Rehabilitacja | 01.02.2025   | 10 1 2     | ~                                                                                                    | REALIZUJ |                |
|                                    | 9   | Akmowicz Anatol          | Masaż tkanek gł                  | ębokich                 | Masaż         |                       | Rehabilitacja | 10.03.2025   | 10 2 1     | ~                                                                                                    | REALIZUJ |                |
|                                    | 10  | Akmowicz Anatol          | Dbałość o siebie                 |                         | Usamodzieln   | ianie                 | Terapia       | 11.03.2025   | 20   2   1 | <ul> <li>Image: A start of the start of the start of</li></ul> | REALIZUJ |                |
|                                    |     |                          |                                  |                         |               |                       |               |              | 1-         | 10 z 86                                                                                                    | <        | >              |

W lewej części okna, kartoteka ta posiada filtry pozwalające zawężać listę wszystkich pozycji po typie zajęć, wyborze mieszkańca oraz dla wybranych kategorii oraz rodzajów. Jeżeli nic nie jest wybrane widzimy listę wszystkich zaleceń . Widok ten pokazuje dokładnie to co widać w imiennych kartotekach mieszkańców ale na widoku zbiorczym. Aby wykonać czynność klikamy klawisz **REALIZUJ.** Mechanizm ten jest analogiczny do funkcjonalności **natychmiastowej realizacji** o której więcej napisano w rozdziale *6.3.1.1 (kliknij aby przejść)*. Program poprosi o podanie parametrów realizacji i w momencie zapisu, jednocześnie utworzy plan dla tej usługi i jego realizację.

| NATYCHMIASTOWA REAL | IZACJA ZABIEGU         |        |        |
|---------------------|------------------------|--------|--------|
| Termin              | 27.03.2025 14:41       | ä      |        |
| Тур *               | Rehabilitacja          | Ŧ      |        |
| Kategoria *         | Termoterapia           | ~      |        |
| Rodzaj *            | Okłady z parafiny      | ~      |        |
| Czas trwania *      | 20 min                 |        |        |
| Pracownik *         | Porajewski Robert (RT) | •      |        |
| Komentarz           |                        |        |        |
| Ocena               | 12345                  |        |        |
|                     |                        | ANULUJ | ZAPISZ |

Aby zachować klikamy ZAPISZ.